**Operating Manual** 

# Satellite / TV / Radio Test Receiver MSK 24

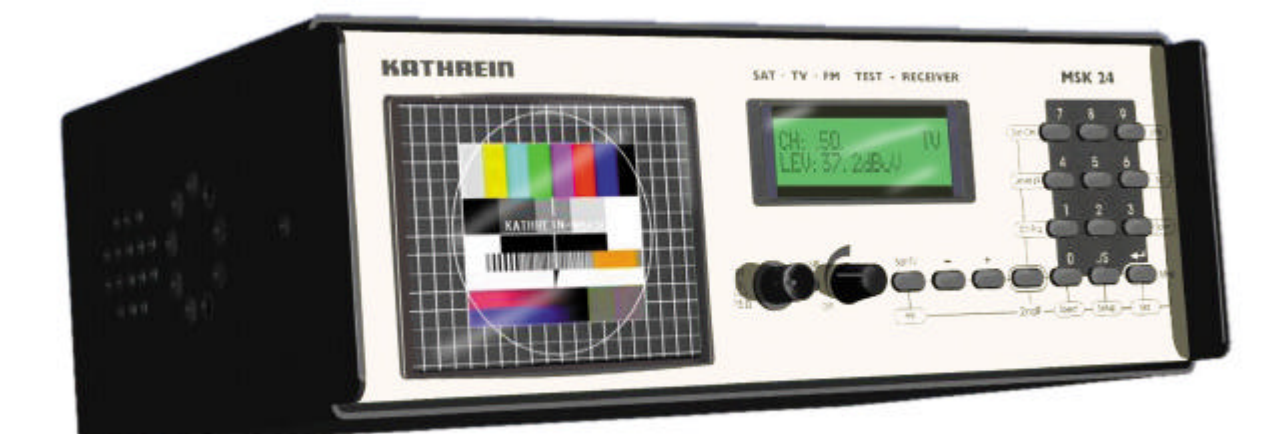

Order No. 208 323

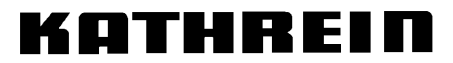

Antennen · Electronic

Download from Www.Somanuals.com. All Manuals Search And Download.

### Preface

Dear Customer,

Kathrein-Werke KG has made every effort to ensure that this manual is correct and complete. No liability can be assumed for any mistakes that may still be contained in the manual or for any damage resulting from such mistakes.

This manual may not be copied in full or in part nor reproduced nor distributed in any other form without written permission from Kathrein KG.

We reserve the right to make alterations to this manual without prior notice. This applies in particular to alterations required for technical improvement.

All product names and trademarks used in this manual are the property of the relevant companies.

All rights reserved.

#### Validity of this manual

This manual is valid for MSK 24, order no. 208 323

As of August 2000

# Contents

|                                                                                                    | J                                                                                                    |
|----------------------------------------------------------------------------------------------------|----------------------------------------------------------------------------------------------------|
| Validity of this manual                                                                                                    | 3                                                                                                    |
| Contents                                                                                                    | 4                                                                                                    |
| General Notes                                                                                                    | 6                                                                                                    |
| Explanation of symbols                                                                                                    | 6                                                                                                    |
| Safety instructions                                                                                                    | 6                                                                                                    |
| How it operates                                                                                                    | 7                                                                                                    |
| Overview of functions                                                                                                    | 8                                                                                                    |
| Block diagram of MSK 24                                                                                                    | 9                                                                                                    |
| Technical Data                                                                                                    | 10                                                                                                    |
| Operating and display elements                                                                                                    | 12                                                                                                    |
| Display elements                                                                                                    | 12                                                                                                    |
| LC display                                                                                                    | 12                                                                                                    |
| TFT colour screen                                                                                                    | 12                                                                                                    |
| Connections (right side)                                                                                                    | 12                                                                                                    |
| Overview of the keyboard commands                                                                                                    | 13                                                                                                    |
| Connections                                                                                                    | 14                                                                                                    |
| RF input socket                                                                                                    | 14                                                                                                    |
| External DC voltage supply                                                                                                    | 14                                                                                                    |
| Scart output                                                                                                    | 14                                                                                                    |
| Starting up                                                                                                    | 15                                                                                                    |
| Switching on the receiver                                                                                                    | 15                                                                                                    |
| Switching off the receiver                                                                                                    | 15                                                                                                    |
| Setup menu.                                                                                                    | 16                                                                                                    |
| Factory settings                                                                                                    | 16                                                                                                    |
| Settings in the setup menu                                                                                                    |                                                                                                    |
| Calling up the setup menu                                                                                                    | 16                                                                                                    |
| Mains and battery operation                                                                                                    | 17                                                                                                    |
| Mains operation                                                                                                    | 17                                                                                                    |
| Battery operation                                                                                                    | 17                                                                                                    |
| Sat measurement                                                                                                    | 18                                                                                                    |
|                                                                                                    | -                                                                                                    |
| Standard Switch-Over                                                                                                    | 18                                                                                                    |
| Standard Switch-Over                                                                                                    | 18<br>19                                                                                                    |
| Standard Switch-Over<br>Frequency Display and Entering Frequency<br>Overview of commands in Entering Frequency (SAT)                                                                                                    | 18<br>19<br>19                                                                                                    |
| Standard Switch-Over<br>Frequency Display and Entering Frequency<br>Overview of commands in Entering Frequency (SAT)<br>Level Measurement                                                                                                    | 18<br>19<br>19<br>20                                                                                                    |
| Standard Switch-Over<br>Frequency Display and Entering Frequency<br>Overview of commands in Entering Frequency (SAT)<br>Level Measurement<br>Level Overflow and Underflow.                                                                                                    | 18<br>19<br>19<br>20<br>20                                                                                                    |
| Standard Switch-Over<br>Frequency Display and Entering Frequency<br>Overview of commands in Entering Frequency (SAT)<br>Level Measurement<br>Level Overflow and Underflow.<br>Tracking Satellites                                                                                                    | 18<br>19<br>20<br>20<br>21                                                                                                    |
| Standard Switch-Over<br>Frequency Display and Entering Frequency<br>Overview of commands in Entering Frequency (SAT)<br>Level Measurement<br>Level Overflow and Underflow.<br>Tracking Satellites<br>Tracking for Single Frequencies                                                                                                    | 18<br>19<br>20<br>20<br>21<br>21                                                                                                    |
| Standard Switch-Over<br>Frequency Display and Entering Frequency<br>Overview of commands in Entering Frequency (SAT)<br>Level Measurement<br>Level Overflow and Underflow.<br>Tracking Satellites<br>Tracking for Single Frequencies<br>Audio Carrier Frequency                                                                                                    | 18<br>19<br>20<br>20<br>21<br>21<br>22<br>23                                                                                           |
| Standard Switch-Over<br>Frequency Display and Entering Frequency<br>Overview of commands in Entering Frequency (SAT)<br>Level Measurement<br>Level Overflow and Underflow.<br>Tracking Satellites<br>Tracking for Single Frequencies<br>Audio Carrier Frequency<br>LNB Voltage and 22 kHz / 60 Hz Switch-Over.                                                                                                    | 18<br>19<br>20<br>20<br>21<br>21<br>22<br>23<br>24                                                                                     |
| Standard Switch-Over<br>Frequency Display and Entering Frequency<br>Overview of commands in Entering Frequency (SAT)<br>Level Measurement<br>Level Overflow and Underflow.<br>Tracking Satellites<br>Tracking for Single Frequencies<br>Audio Carrier Frequency<br>LNB Voltage and 22 kHz / 60 Hz Switch-Over.<br>DiSEqC (Digital Satellite Equipment Control)                                                                                                    | 18<br>19<br>20<br>20<br>21<br>22<br>23<br>24<br>26                                                                                     |
| Standard Switch-Over<br>Frequency Display and Entering Frequency<br>Overview of commands in Entering Frequency (SAT)<br>Level Measurement<br>Level Overflow and Underflow.<br>Tracking Satellites<br>Tracking for Single Frequencies<br>Audio Carrier Frequency<br>LNB Voltage and 22 kHz / 60 Hz Switch-Over.<br>DiSEqC (Digital Satellite Equipment Control)<br>Overview of commands in Framing Byte.                                                                                                    | 18<br>19<br>20<br>21<br>22<br>23<br>23<br>24<br>26<br>27                                                                               |
| Standard Switch-Over<br>Frequency Display and Entering Frequency<br>Overview of commands in Entering Frequency (SAT)<br>Level Measurement<br>Level Overflow and Underflow.<br>Tracking Satellites<br>Tracking for Single Frequencies<br>Audio Carrier Frequency<br>LNB Voltage and 22 kHz / 60 Hz Switch-Over.<br>DiSEqC (Digital Satellite Equipment Control)<br>Overview of commands in Framing Byte.<br>Overview of commands in Address Byte.                                                                                                    | 18<br>19<br>20<br>21<br>22<br>23<br>24<br>24<br>26<br>27<br>28                                                                         |
| Standard Switch-Over<br>Frequency Display and Entering Frequency<br>Overview of commands in Entering Frequency (SAT)<br>Level Measurement<br>Level Overflow and Underflow<br>Tracking Satellites<br>Tracking for Single Frequencies<br>Audio Carrier Frequency<br>LNB Voltage and 22 kHz / 60 Hz Switch-Over<br>DiSEqC (Digital Satellite Equipment Control)<br>Overview of commands in Framing Byte<br>Overview of commands in Address Byte<br>Overview of commands in Command Byte                                                                                                    | 18<br>19<br>20<br>21<br>22<br>23<br>24<br>26<br>27<br>28<br>29                                                                         |
| Standard Switch-Over<br>Frequency Display and Entering Frequency<br>Overview of commands in Entering Frequency (SAT)<br>Level Measurement<br>Level Overflow and Underflow.<br>Tracking Satellites<br>Tracking for Single Frequencies<br>Audio Carrier Frequency<br>LNB Voltage and 22 kHz / 60 Hz Switch-Over.<br>DiSEqC (Digital Satellite Equipment Control)<br>Overview of commands in Framing Byte.<br>Overview of commands in Address Byte.<br>Overview of commands in Command Byte.<br>Overview of commands in Data Byte.                                                                                                    | 18<br>19<br>20<br>21<br>22<br>23<br>24<br>26<br>27<br>28<br>29<br>31                                                                   |
| Standard Switch-Over         Frequency Display and Entering Frequency         Overview of commands in Entering Frequency (SAT)         Level Measurement         Level Overflow and Underflow.         Tracking Satellites         Tracking for Single Frequencies         Audio Carrier Frequency         LNB Voltage and 22 kHz / 60 Hz Switch-Over.         DiSEqC (Digital Satellite Equipment Control)         Overview of commands in Framing Byte.         Overview of commands in Address Byte.         Overview of commands in Data Byte.         Simple Tone Burst DiSEqC                                                                                                    | 18<br>19<br>20<br>20<br>21<br>22<br>23<br>24<br>26<br>27<br>28<br>29<br>31<br>31                                                       |
| Standard Switch-Over<br>Frequency Display and Entering Frequency<br>Overview of commands in Entering Frequency (SAT)<br>Level Measurement<br>Level Overflow and Underflow.<br>Tracking Satellites<br>Tracking for Single Frequencies<br>Audio Carrier Frequency.<br>LNB Voltage and 22 kHz / 60 Hz Switch-Over.<br>DiSEqC (Digital Satellite Equipment Control)<br>Overview of commands in Framing Byte.<br>Overview of commands in Address Byte.<br>Overview of commands in Command Byte.<br>Overview of commands in Data Byte.<br>Simple Tone Burst DiSEqC.<br>V-SEC (Vario-Satellite Equipment Control).                                                                                                    | 18<br>19<br>20<br>21<br>22<br>23<br>24<br>26<br>27<br>28<br>29<br>31<br>31<br>33                                                       |
| Standard Switch-Over<br>Frequency Display and Entering Frequency<br>Overview of commands in Entering Frequency (SAT)<br>Level Measurement<br>Level Overflow and Underflow<br>Tracking Satellites<br>Tracking for Single Frequencies<br>Audio Carrier Frequency<br>LNB Voltage and 22 kHz / 60 Hz Switch-Over<br>DiSEqC (Digital Satellite Equipment Control)<br>Overview of commands in Framing Byte<br>Overview of commands in Address Byte<br>Overview of commands in Command Byte<br>Overview of commands in Data Byte<br>Simple Tone Burst DiSEqC<br>V-SEC (Vario-Satellite Equipment Control)                                                                                                    | 18<br>19<br>20<br>21<br>22<br>23<br>24<br>26<br>27<br>28<br>29<br>31<br>31<br>33                                                       |
| Standard Switch-Over.<br>Frequency Display and Entering Frequency<br>Overview of commands in Entering Frequency (SAT)<br>Level Measurement<br>Level Overflow and Underflow.<br>Tracking Satellites<br>Tracking for Single Frequencies<br>Audio Carrier Frequency<br>LNB Voltage and 22 kHz / 60 Hz Switch-Over.<br>DiSEqC (Digital Satellite Equipment Control)<br>Overview of commands in Framing Byte.<br>Overview of commands in Address Byte.<br>Overview of commands in Command Byte.<br>Overview of commands in Data Byte.<br>Simple Tone Burst DiSEqC<br>V-SEC (Vario-Satellite Equipment Control).<br>TV measurement.<br>Standard Switch-Over                                                                                                    | 18<br>19<br>20<br>21<br>22<br>23<br>24<br>26<br>27<br>28<br>31<br>31<br>33<br>34                                                       |
| Standard Switch-Over<br>Frequency Display and Entering Frequency<br>Overview of commands in Entering Frequency (SAT)<br>Level Measurement<br>Level Overflow and Underflow.<br>Tracking Satellites<br>Tracking for Single Frequencies<br>Audio Carrier Frequency<br>LNB Voltage and 22 kHz / 60 Hz Switch-Over.<br>DiSEqC (Digital Satellite Equipment Control)<br>Overview of commands in Framing Byte.<br>Overview of commands in Address Byte.<br>Overview of commands in Command Byte.<br>Overview of commands in Data Byte.<br>Simple Tone Burst DiSEqC.<br>V-SEC (Vario-Satellite Equipment Control).<br><b>TV measurement</b><br>Standard Switch-Over.<br>Channel Display and Entering Channel.                                                                                                    | 18<br>19<br>20<br>21<br>22<br>23<br>24<br>26<br>27<br>28<br>29<br>31<br>31<br>33<br>34<br>34<br>35                                     |
| Standard Switch-Over<br>Frequency Display and Entering Frequency<br>Overview of commands in Entering Frequency (SAT)<br>Level Measurement<br>Level Overflow and Underflow.<br>Tracking Satellites<br>Tracking for Single Frequencies<br>Audio Carrier Frequency<br>LNB Voltage and 22 kHz / 60 Hz Switch-Over.<br>DiSEqC (Digital Satellite Equipment Control)<br>Overview of commands in Framing Byte.<br>Overview of commands in Address Byte.<br>Overview of commands in Outrand Byte.<br>Overview of commands in Data Byte.<br>Simple Tone Burst DiSEqC.<br>V-SEC (Vario-Satellite Equipment Control).<br><b>TV measurement</b><br>Standard Switch-Over.<br>Channel Display and Entering Channel<br>Frequency Display and Entering Frequency                                                                                                    | 18<br>19<br>20<br>21<br>22<br>23<br>24<br>26<br>27<br>28<br>31<br>31<br>31<br>34<br>35<br>36                                           |
| Standard Switch-Over<br>Frequency Display and Entering Frequency (SAT)<br>Level Measurement<br>Level Overflow and Underflow.<br>Tracking Satellites<br>Tracking for Single Frequencies<br>Audio Carrier Frequency<br>LNB Voltage and 22 kHz / 60 Hz Switch-Over.<br>DiSEqC (Digital Satellite Equipment Control)<br>Overview of commands in Framing Byte.<br>Overview of commands in Address Byte.<br>Overview of commands in Command Byte.<br>Overview of commands in Data Byte.<br>Simple Tone Burst DiSEqC.<br>V-SEC (Vario-Satellite Equipment Control).<br><b>TV measurement</b> .<br>Standard Switch-Over.<br>Channel Display and Entering Channel.<br>Frequency Display and Entering Frequency.<br>Level Measurement (TV).                                                                                                    | 18<br>19<br>20<br>21<br>22<br>23<br>24<br>26<br>27<br>28<br>29<br>31<br>31<br>31<br>34<br>34<br>35<br>36<br>37                         |
| Standard Switch-Over<br>Frequency Display and Entering Frequency<br>Overview of commands in Entering Frequency (SAT)<br>Level Measurement<br>Level Overflow and Underflow.<br>Tracking Satellites<br>Tracking for Single Frequencies<br>Audio Carrier Frequency.<br>LNB Voltage and 22 kHz / 60 Hz Switch-Over.<br>DiSEqC (Digital Satellite Equipment Control)<br>Overview of commands in Framing Byte.<br>Overview of commands in Address Byte.<br>Overview of commands in Data Byte.<br>Overview of commands in Data Byte.<br>Simple Tone Burst DiSEqC<br>V-SEC (Vario-Satellite Equipment Control).<br><b>TV measurement</b> .<br>Standard Switch-Over.<br>Channel Display and Entering Channel.<br>Frequency Display and Entering Frequency.<br>Level Measurement (TV).<br>Level Overflow and Underflow.                                                                                                    | 18<br>19<br>20<br>21<br>22<br>23<br>24<br>26<br>27<br>28<br>29<br>31<br>31<br>33<br>34<br>34<br>35<br>36<br>37<br>37                   |
| Standard Switch-Over<br>Frequency Display and Entering Frequency                                                                                                    | 18<br>19<br>20<br>21<br>22<br>23<br>24<br>26<br>27<br>28<br>29<br>31<br>31<br>33<br>34<br>35<br>36<br>37<br>38                         |
| Standard Switch-Over<br>Frequency Display and Entering Frequency (SAT)<br>Overview of commands in Entering Frequency (SAT)<br>Level Measurement<br>Level Overflow and Underflow.<br>Tracking Satellites<br>Tracking for Single Frequencies<br>Audio Carrier Frequency<br>LNB Voltage and 22 kHz / 60 Hz Switch-Over.<br>DiSEqC (Digital Satellite Equipment Control).<br>Overview of commands in Framing Byte.<br>Overview of commands in Address Byte.<br>Overview of commands in Command Byte.<br>Overview of commands in Data Byte.<br>Simple Tone Burst DiSEqC.<br>V-SEC (Vario-Satellite Equipment Control).<br>TV measurement.<br>Standard Switch-Over.<br>Channel Display and Entering Channel.<br>Frequency Display and Entering Frequency.<br>Level Measurement (TV).<br>Level Overflow and Underflow.<br>Tracking for Single Frequencies<br>Audio Carrier Distance and Level.                                                                                                    | 18<br>19<br>20<br>21<br>22<br>23<br>24<br>26<br>27<br>28<br>29<br>31<br>31<br>33<br>34<br>35<br>36<br>37<br>38<br>39                   |
| Standard Switch-Over<br>Frequency Display and Entering Frequency (SAT)<br>Level Measurement<br>Level Overflow and Underflow.<br>Tracking Satellites<br>Tracking for Single Frequencies<br>Audio Carrier Frequency.<br>LNB Voltage and 22 kHz / 60 Hz Switch-Over.<br>DISEqC (Digital Satellite Equipment Control)<br>Overview of commands in Framing Byte.<br>Overview of commands in Address Byte.<br>Overview of commands in Command Byte.<br>Overview of commands in Data Byte.<br>Simple Tone Burst DiSEqC.<br>V-SEC (Vario-Satellite Equipment Control).<br><b>TV measurement</b> .<br>Standard Switch-Over<br>Channel Display and Entering Channel.<br>Frequency Display and Entering Frequency<br>Level Measurement (TV).<br>Level Overflow and Underflow.<br>Tracking for Single Frequencies<br>Audio Carrier Distance and Level.<br>Measuring the Audio Carrier Distance and Level of Nicam Audio Carriers:                                                                                                    | 18<br>19<br>20<br>21<br>22<br>23<br>24<br>26<br>27<br>28<br>29<br>31<br>31<br>33<br>34<br>35<br>36<br>37<br>38<br>39<br>40             |
| Standard Switch-Over<br>Frequency Display and Entering Frequency<br>Overview of commands in Entering Frequency (SAT)<br>Level Measurement<br>Level Overflow and Underflow<br>Tracking Satellites<br>Tracking for Single Frequencies<br>Audio Carrier Frequency<br>LNB Voltage and 22 kHz / 60 Hz Switch-Over<br>DiSEqC (Digital Satellite Equipment Control)<br>Overview of commands in Framing Byte<br>Overview of commands in Address Byte<br>Overview of commands in Command Byte<br>Overview of commands in Data Byte<br>Overview of commands in Data Byte<br>Overview of commands in Data Byte<br>Overview of commands in Data Byte<br>Overview of commands in Control)<br><b>TV measurement</b><br>Standard Switch-Over<br>Channel Display and Entering Channel<br>Frequency Display and Entering Frequency<br>Level Measurement (TV)<br>Level Overflow and Underflow<br>Tracking for Single Frequencies<br>Audio Carrier Distance and Level<br>Measuring the Audio Carrier Distance and Level of Nicam Audio Carriers:<br>NICAM – Measuring Audio Bit Error Rates | 18<br>19<br>20<br>21<br>22<br>23<br>24<br>26<br>27<br>28<br>31<br>31<br>31<br>33<br>34<br>35<br>37<br>38<br>37<br>38<br>39<br>40<br>40 |

# Contents

| FM measurement                                                       | 41 |
|----------------------------------------------------------------------|----|
| Frequency Display and Entering Frequency                             | 41 |
| Level Measurement                                                    | 41 |
| Level Overflow and Underflow                                         | 41 |
| Tracking for Single Frequencies                                      | 42 |
| Spectrum measurement                                                 | 43 |
| Sat Spectrum                                                         | 43 |
| TV Spectrum                                                          | 43 |
| FM Spectrum                                                          | 44 |
| Maintenance                                                          | 45 |
| Changing the battery                                                 | 45 |
| Customer service                                                     | 45 |
| Technical Appendix                                                   | 46 |
| Signal-to-noise distance                                             | 46 |
| DiSEqC commands for Kathrein matrices                                | 47 |
| Command set for Kathrein matrix 9xx-series                           | 47 |
| Command set for Kathrein matrix EXR 20                               | 47 |
| Command set for Kathrein matrix EXR 22                               | 47 |
| Channel tables                                                       | 48 |
| Channel and frequency table for B/G standard (frequency in MHz)      | 48 |
| Channel and frequency table for L standard (frequency in MHz)        | 49 |
| Channel and frequency table for D/K standard (frequency in MHz)      | 50 |
| Channel and frequency table for I standard (frequency in MHz)        | 51 |
| Channel and frequency table for M1 Japan standard (frequency in MHz) | 52 |
| Channel and frequency table for M/N standard (frequency in MHz)      | 53 |
| Channel and frequency table for M/N standard (frequency in MHz)      | 54 |
| Notes                                                                | 55 |

# **General Notes**

This manual has been written for persons with a basic knowledge of electrical engineering. At every step users who have already worked with measuring instruments can find the necessary commands in an overview. In addition, the following examples help to explain the operating steps.

### **Explanation of symbols**

|                     | Instructions shown with the warning symbol must be observed as otherwise the MSK 24 may be damaged or destroyed.                         |
|---------------------|----------------------------------------------------------------------------------------------------|
|                     | This symbol provides information on measuring functions and refers you to chapters containing further information on a subject.          |
|                     | This symbol is followed by an example of the measuring function just explained.                                                          |
| $\Rightarrow$       | Here you will find an overview of the commands for the button combinations for the relevant measuring function.                          |
| [Button]            | The button to be pressed on the receiver.                                                                                                |
| Safety instructions |                                                                                                    |
| •                   | Always observe VDE safety regulations!                                                                                                   |
|                     | Use only fuses that have the same cutout characteristics.                                                                                |
|                     | Observe the following upper limits when supplying signals:                                                                               |
|                     | • HF input: max. 120 dBìV (60dBmV)                                                                                                    |
|                     | <ul> <li>Do not apply a DC voltage &gt;22 V to the HF socket</li> </ul>                                                                  |
|                     | <ul> <li>Do not apply a low-frequency AC voltage to the HF socket</li> </ul>                                                             |
|                     | The receiver is also live when disconnected.                                                                                             |
|                     | Use only the power supply unit supplied to power the MSK 24.                                                                             |
|                     | A voltage of between 10 V and 20 V is available at the RF input socket depending on the programming. The source can supply up to 500 mA. |
| Parts supplied      |                                                                                                    |
|                     | 1 plug-in power supply unit                                                                                                    |
|                     | 1 BNC measuring cable                                                                                                    |
|                     | 1 adapter for BNC socket to F socket                                                                                                    |

- 1 adapter for BNC socket to F plug
- 1 adapter for BNC socket to IEC socket
- 1 adapter for BNC socket to IEC plug

### How it operates

The MSK 24 is designed as a universal portable test receiver for TV, SAT and FM radio for both battery and mains operation. A built-in lead battery with 2.8 Ah and a plug-in power unit for 230 V AC are included with the receiver.

A microcontroller is responsible for controlling the unit, scanning the keyboard and displaying frequency and level on the LC display. Receiving frequencies are indicated in MHz. Levels are measured with a peak or average value detector and indicated digitally in dBiV or dBmV. Correction values are determined when levels are calibrated for the MSK 24. They are stored in an EEPROM. Precise level measurements can thus be made.

There is a bar display on the front display to help find transmitters. In addition, there is an audio tracking signal to facilitate aligning of the antenna as the display does not have to be observed.

The audio section with its built-in loudspeaker is capable of processing and reproducing various audio frequency satellite signals, audio frequency TV signals complying with the B/G, D/K, I, M1 (Japan) and M/N standards, as well as FM audio. NICAM and AM audio reproduction (L standard) is also possible.

All currently known requirements are covered thanks to an LNB supply voltage of 10-20 V / max. 500 mA with steps of 0.1 V, the superimposition of 22 kHz / 60Hz and the facility of sending DiSEqC or V-SEC commands.

The built-in TFT colour screen allows pictures to be assessed locally.

# **Overview of functions**

| Function                                                                                                 | SAT mode | TV mode | FM mode            |
|----------------------------------------------------------------------------------------------------|----------|---------|--------------------|
| Mains and battery operation                                                                              | *        | *       | *                  |
| Level measurement by entering frequency                                                                  | *        | *       | *                  |
| Level measurement by entering channel                                                                    |          | *       |                    |
| Level-dependent acoustic signal                                                                          | *        | *       | *                  |
| Loudspeaker for acoustic check                                                                           | *        | *       | *                  |
| Reception of multiple standards (B/G, D/K, I, L, Nicam, M/N, M1)<br>Nicam audio reception and L standard | *        | *       | *                  |
| Audio carrier setting                                                                                    | *        | *       |                    |
| Audio carrier measurement                                                                                |          | *       |                    |
| Adjustable LNB voltage supply<br>LNB current measurement                                                 | *        |         |                    |
| 22 kHz / 60 Hz switch-over                                                                               | *        |         |                    |
| DiSEqC, V-SEC                                                                                            | *        |         |                    |
| DVB measurement (QPSK, QAM)                                                                              | *        | *       |                    |
| Scart output (video and audio)                                                                           | *        | *       | * (audio<br>only ) |
| Nicam audio, reception and bit error rate measurement                                                    |          | *       |                    |

# Block diagram of MSK 24

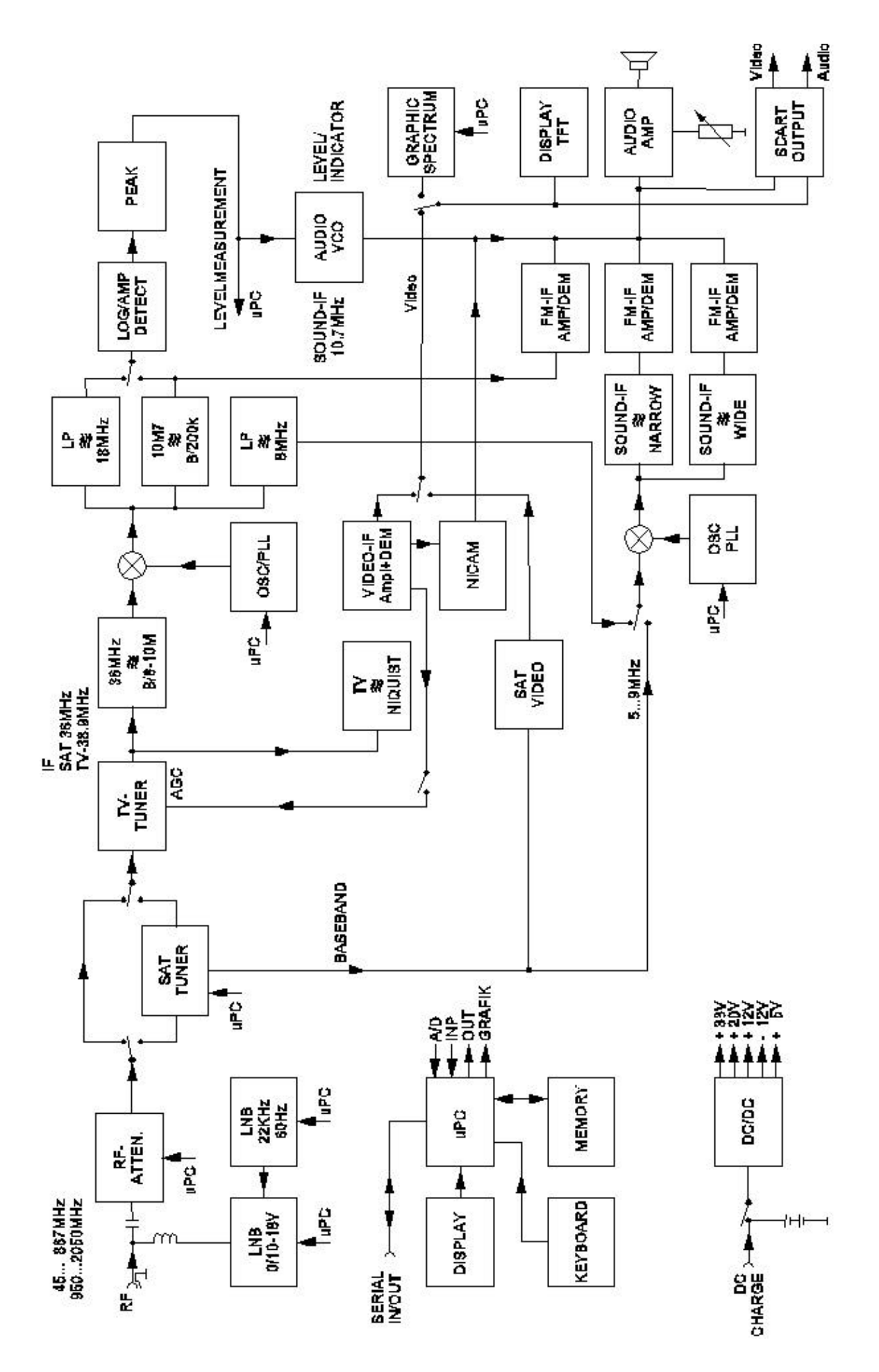

| Power supply<br>Mains operation<br>Battery operation<br>Capacity |                 | 230 VAC 50/60 Hz<br>12 V / 2.8 Ah lead battery                                              |
|------------------------------------------------------------------|-----------------|---------------------------------------------------------------------------------------------|
| Dimensions                                                       |                 | width 260 mm, height 90 (120) mm, depth 165 mm<br>incl. accessories (plus bag)              |
| Weight                                                           |                 | 4 kg (incl. bag)                                                                            |
| Safety standards                                                 |                 | CE label<br>Protection class II<br>VDE EN61010                                              |
| Display                                                          |                 | TFT screen, alphanumerical LCD with 2 x 16 characters, bar display, background illumination |
| Temperature range                                                |                 | +5 °C to +45 °C                                                                             |
| Frequency range                                                  | SAT<br>TV<br>FM | 920 MHz2150 MHz<br>45 MHz867 MHz<br>88 MHz108 MHz (45 MHz867 MHz)                           |
| Channel allocation                                               | TV              | B standard7 MHzD/G/I/K standard8 MHzM/N/M1 standard6 MHz                                    |
| Frequency tuning                                                 | SAT<br>TV<br>FM | in 0.125 MHz steps<br>in 50 kHz steps<br>in 50 kHz steps                                    |
| Measuring errors                                                 | SAT<br>TV/FM    | max. ±2 dB<br>max. ±2 dB                                                                    |
| RF input                                                         |                 | coaxial socket, BNC, 75Ù                                                                    |
| RF input separator                                               |                 | 0 – 60 dB in 4 dB steps                                                                     |
| Level measurement range                                          |                 | 30 dBìV – 120 dBìV                                                                          |
| Measuring bandwidth                                              | SAT<br>TV<br>FM | 6 MHz SAT DVB 6 MHz<br>250 kHz TV DVB 6 MHz<br>250 kHz                                      |
| Measuring detector                                               | SAT<br>TV<br>FM | average value display<br>peak value display<br>average value display                        |
| Return loss                                                      |                 | >6 dB                                                                                       |
| FM threshold                                                     | SAT             | <9 dB                                                                                       |
| Audio IF bandwidth                                               | SAT<br>TV<br>FM | 230 kHz / 150 kHz<br>230 kHz<br>230 kHz                                                     |
| Audio deemphasis                                                 | SAT<br>TV/FM    | 50 ìs<br>50 ìs                                                                              |

# **Technical Data**

| Audio processing                     | SAT<br>TV<br>AM i<br>TV | FM au<br>FM +<br>in paral<br>B/G s<br>D/K s<br>I stand<br>M/N s<br>M1 sta<br>L stan<br>B/G s<br>I stand | udio pro<br>Nicam i<br>lel mode<br>tandard<br>dard<br>standard<br>andard<br>ndard<br>tandard<br>dard | cessing 5.0 Mł<br>n quasi parallel au<br>e (only L standard)<br>Audio carrier<br>Audio carrier<br>Audio carrier<br>Audio carrier<br>Audio carrier<br>Audio carrier<br>AM 6.5 MHz<br>Nicam = 5.85 | Hz8.99 MHz in steps of 10 kHz<br>dio mode<br>1 = 5.5 MHz, Audio carrier 2 = 5.74 MHz<br>1 = 6.5 MHz, Audio carrier 2 = 6.26 MHz<br>1 = 6.0 MHz<br>1 = 4.5 MHz, Audio carrier 2 = 4.72 MHz<br>1 = 4.5 MHz<br>Nicam = 5.85 MHz<br>5 MHz<br>52 MHz |  |
|--------------------------------------|-------------------------|----------------------------------------------------------------------------------------------------|----------------------------------------------------------------------------------------------------|----------------------------------------------------------------------------------------------------|----------------------------------------------------------------------------------------------------|--|
|                                      | FM                      | FM au                                                                                                   | udio pro                                                                                             | cessing 45 MI                                                                                                    | Hz867 MHz                                                                                                    |  |
| Audio carrier meas                   | sureme                  | ent                                                                                                    | TV                                                                                                   | B/G standard<br>D/K standard<br>I standard<br>L standard<br>M/N standard<br>M1 standard                                                                                                    | 5.5 MHz, 5.74 MHz, 5.85 MHz<br>6.5 MHz, 6.26 MHz<br>6.0 MHz, 6.552 MHz<br>6.5 MHz, 5.85 MHz<br>4.5 MHz, 4.72 MHz<br>4.5 MHz                                                                                                    |  |
| Nicam decoder<br>Audio carrier dista | nce                     |                                                                                                    | τv                                                                                                   | 5.58 MHz with B/G, D/K, and L standards<br>6.552 MHz with I standard                                                                                                    |                                                                                                    |  |
| Nicam bit error rat                  | е                       |                                                                                                    | ΤV                                                                                                   | 0 - 4 x 10 <sup>-2</sup>                                                                                                    |                                                                                                    |  |
| LNB voltage suppl                    | у                       |                                                                                                    | SAT                                                                                                  | 0, 10 V20 V, max. 500 mA                                                                                                    |                                                                                                    |  |
| LNB control                          |                         |                                                                                                    | SAT                                                                                                  | 22 kHz, 60 Hz, DISEqC, Simple DiSEqC, V-SEC                                                                                                    |                                                                                                    |  |
| Scart output                         |                         |                                                                                                    |                                                                                                    | 1 V <sub>ss</sub> / 75 Ohm                                                                                                    |                                                                                                    |  |

# **Operating and display elements**

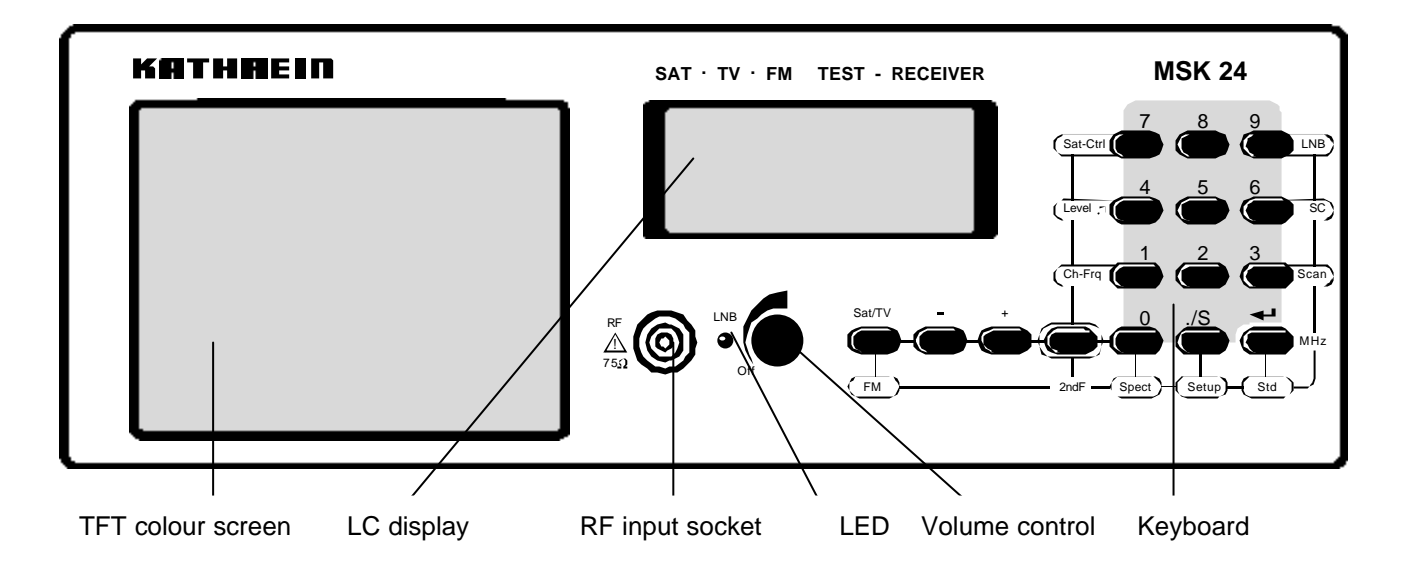

### **Display elements**

#### LC display

Depending on the mode the following information is shown in the LC display:

- the set channel,
- the set frequency,
- the function called up,
- the mode,
- the level measured and
- the measured values.

#### **TFT colour screen**

FR: 954.0 MHz

LEV: 40.0 dBuV

The colour screen has a diagonal of 4" and a resolution of 238 x 480 pixels. The light intensity is 250 cd/m<sup>2</sup>.

### **Connections (right side)**

SAT

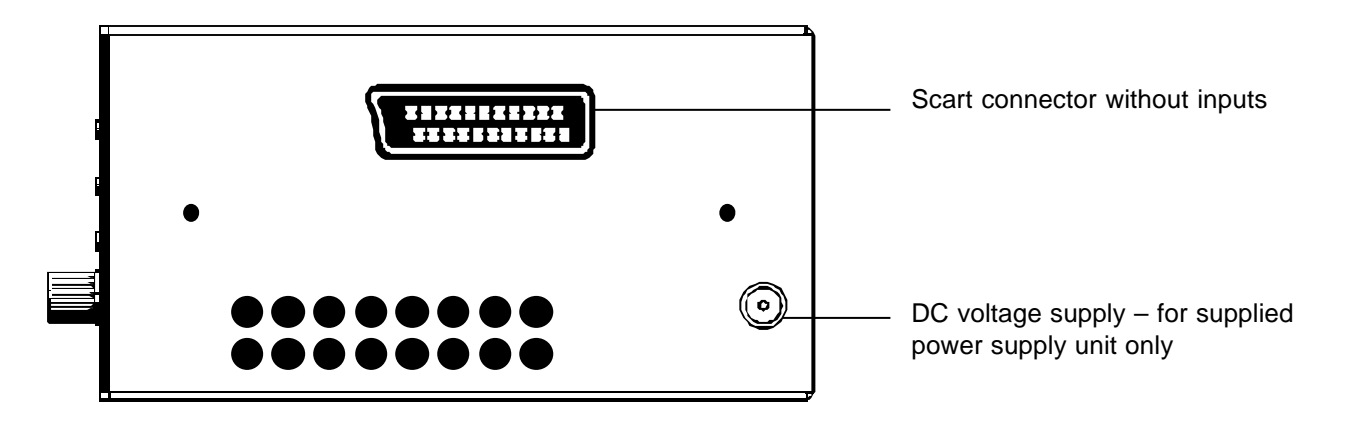

# **Overview of the keyboard commands**

| Button | Brief description of the function for                                                                                                    |                              |                              |  |
|--------|----------------------------------------------------------------------------------------------------|------------------------------|------------------------------|--|
|        | SAT                                                                                                    | TV                           | FM                           |  |
| SAT/TV | Switch-over to TV reception                                                                                                    | Switch-over to SAT reception | Switch-over to SAT reception |  |
| -      | Decrease current values                                                                                                    |                              |                              |  |
| +      | Increase current values                                                                                                    |                              |                              |  |
| 09     | Enter numbers                                                                                                    |                              |                              |  |
| ./S    | Decimal point for<br>numerical entries• Decimal point for<br>numerical entriesDecimal point for<br>numerical entries• Call up special channel• Call up special channel |                              |                              |  |
| ENTER  |                                                                                                    | Confirm numerical entries    |                              |  |

| 2ndF +<br>button | Call up second command level                               |                                                                                                    |             |  |  |
|------------------|------------------------------------------------------------|----------------------------------------------------------------------------------------------------|-------------|--|--|
| FM               | Switch-over to FM                                          |                                                                                                    |             |  |  |
| Sat-Ctrl         | Call up the DISEqC/<br>V-SEC menu / LNB                    |                                                                                                    |             |  |  |
| LNB              | LNB voltage menu and<br>current measurement                |                                                                                                    |             |  |  |
| Ch-Freq          | No function                                                | <ul> <li>Call up the frequency menu</li> <li>Switch-over from channel to<br/>frequency display and vice versa.</li> </ul> | No function |  |  |
| Std              | DVB/analogue switch-over                                   | <ul><li>DVB/analogue switch-over</li><li>Standard switch-over</li></ul>                                                   |             |  |  |
| SC               | (Subcarrier) Audio carrier menu                            |                                                                                                    |             |  |  |
| Scan             | Search for a satellite irrelevant of frequency             |                                                                                                    |             |  |  |
| Level            | Switch on level-dependent acoustic signal with bar display |                                                                                                    |             |  |  |
| Spect            | Spectrum analysis                                          |                                                                                                    |             |  |  |
| Setup            | Define receiver settings                                   |                                                                                                    |             |  |  |

#### Keyboard of MSK 24:

See above for details

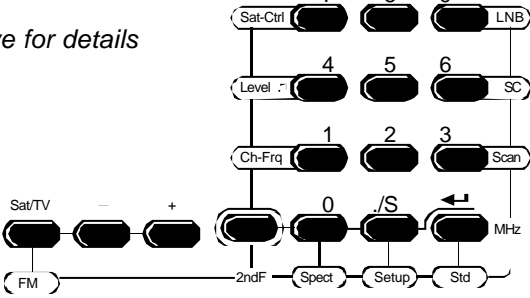

### **RF input socket**

The signal received from the antenna system or the cable network is fed in here (BNC coaxial socket).

The remote powering voltage (for LNB) can be adjusted from 10 to 20  $V_{\text{DC}}$  and can be switched off. When the LNB voltage is switched on, the LED next to the RF input socket lights up.

#### Make sure that there is

- no voltage level over 120 dBìV,
- no positive DC voltage over 22 VDC,
- no negative DC voltage and
- no AC voltage.
- on the RF input socket.

The input circuit can be seriously damaged if this warning is not heeded.

### **External DC voltage supply**

The MSK 24 can be powered from the mains or its built-in battery. Voltage is supplied externally from the supplied power supply and recharging unit through the DC socket on the right side of the housing of the MSK 24.

#### Make sure that

- only the supplied power supply unit is used,
- the power supply unit is only connected to the receiver when it is to be used to supply power. Otherwise the battery of the MSK 24 will be discharged!

### Scart output

The visual and audio signals are available at the Scart socket on the right side of the MSK 24 for assessment on an external monitor.

No outputs are available!

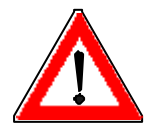

Wrongly wired connectors may damage or destroy the receiver.

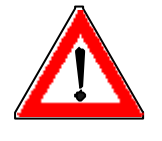

# Starting up

### Switching on the receiver

- Connect the receiver with the battery charger/power supply unit to the ٠ mains supply.
- Turn the on/off switch towards the right. •
- Set the desired volume. .

| Software V1.0<br>SN: 000222 |   |   | The LC display shows the software version and serial number of the MSK 24 for approx. 1 second.                                                                  |
|-----------------------------|---|---|----------------------------------------------------------------------------------------------------|
| ACCU                        | [ | ] | Then the LC display indicates the capacity of the battery for approx. 3 seconds.                                                                                 |
|                             |   |   | One segment is equivalent to approx. 20% of the total capacity (2.8 Ah).<br>Now apply the receiving signal from the receiver system into the RF input<br>socket. |
|                             |   |   | LC display:                                                                                                    |

CH: .02. тν LEV: 48.5dBuV

- channel •
- mode .
- level.

Use the [TV/SAT] button to select the required mode.

### Switching off the receiver

Turn the on/off switch towards the left.

# Starting up

#### Setup menu

The default setting (status of the MSK 24 when it is switched on) can be set in the setup menu.

#### **Factory settings**

| Parameter      | Setting |
|----------------|---------|
| POWER ON       | TV      |
| LNB DC         | OFF     |
| LEVEL          | dBìV    |
| Low Level Mute | ON      |

#### Settings in the setup menu

#### Calling up the setup menu

Press the [2ndF] and [SETUP] buttons.

POWER ON TV=1 SAT=2 FM=3 Press button [1], [2] or [3] to select the appropriate TV, SAT or FM mode. Press [ENTER] to retain the current setting.

1. Setup menu

| LNB DC |      |
|--------|------|
| OFF=1  | ON=2 |

2. Setup menu

| Level  |        |
|--------|--------|
| dBµV=1 | dBmV=2 |
|        |        |

| З. | Set | ир | me | nu |
|----|-----|----|----|----|
|----|-----|----|----|----|

| CH:   | .07. | тν  |
|-------|------|-----|
| LEV:_ | dl   | ΒμV |

4. Setup menu

| LOW LEVEL | MUTE |
|-----------|------|
| OFF=1     | ON=2 |

Default setting

The following request appears:

Press button [1] or [2] to switch the LNB voltage supply on or off. Press [ENTER] to retain the current setting.

In the next menu press button [1] or [2] to set the measuring unit in which the level should be displayed. Press [ENTER] to retain the current setting.

In the next menu you are requested to set the mute function by pressing button [1] or [2]. Select "ON" to mute the MSK 24 as long as the input signal on the RF input is below 30 dBiV.

Press [ENTER] to retain the current setting.

If you have not altered the factory default setting, the information shown on the left is displayed.

As soon as you have set the low level mute, setup menu 4 is exited automatically and the default setting displayed.

### Mains and battery operation

The MSK 24 can be powered from the mains or the built-in battery.

#### Mains operation

Use only the battery charger/power supply unit supplied for mains operation. Connect the power supply unit to the voltage supply socket on the right side of the receiver.

If the receiver is not used for long periods, connect the receiver to the mains supply now and then (maintenance charging).

Make sure that the power supply unit is not connected to the receiver if it is not to be used to supply voltage as otherwise the battery will be discharged.

#### **Battery operation**

Battery operation is only possible if the battery is sufficiently charged. Otherwise the MSK 24 cannot be switched on.

If the battery has been fully discharged, recharge it immediately as otherwise it may be damaged or destroyed.

Charging begins automatically as soon as the receiver has been connected to the mains supply. A protective circuit prevents the battery from being overcharged.

The capacity of the battery is displayed for approx. 3 seconds after the receiver has been switched on.

With a charged battery the maximum period of operation is approx. 2.5 hours for an LNB supply current of 150 mA.

### **Standard Switch-Over**

In the SAT mode the MSK 24 can be set to receive the following types of signal:

- analogue and
- digital (DVB).

#### Overview of commands in Standard Switch-Over in SAT

[2ndF] [STD] Call up standard switch-over menu:

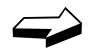

[1]...[2] Select the standard 1 = analogue 2 = digital (DVB)

Example

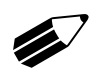

1=ANALOG

Standard menu

2=DIGITAL(DVB)

FR:1288.0MHz SAT LEV: 66.5dBuV D

Display for DVB measurement

Call up digital (DVB) standard: Press **[2ndF] [STD]** 

LC display:

- 1 = analogue standard
- 2 = digital (DVB) standard

If you press button **[2]**, you will leave the standard menu and the receiver will be set to DVB measurement.

A "D" appears in the display.

### **Frequency Display and Entering Frequency**

To measure the level of a received signal, you must first enter the desired frequency. The LC display shows the frequency and the measured level. You can enter frequency values from 920 MHz to 2150 MHz in steps of 100 kHz.

#### **Overview of commands in Entering Frequency (SAT)**

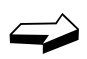

[SAT/TV] Switch over to SAT reception
[0]...[9] Enter frequency
[+] [-] You can alter frequency in steps of 100 kHz
[ENTER] Confirm entry

FR:1288.0MHz SAT LEV: 66.5dBuV LC display:

- Frequency: 1288 MHz
- Mode: SAT
- Level: 66.5 dBìV

Example

Enter frequency 1508 MHz Press **[1] [5] [0] [8] [ENTER]** 

LC display:

- Frequency: 1508 MHz
- Mode: SAT
- Level: 86.5 dBìV

A + or – in the display means that MSK 24 has not been tuned in exactly to the desired carrier. Use the **[+]** and **[-]** buttons to adjust the frequency for the best possible reception. When a vertical line appears in the display, the frequency has the best possible setting.

Press [ENTER] to complete the frequency entry.

The last frequency setting is retained even when the MSK 24 is switched off provided it was made using "numerical entries" and concluded with "MHz".

FR:1508.0MHz SAT LEV: 86.5dBuV

Note

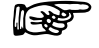

#### **Level Measurement**

Once you have set a frequency, the level is measured automatically and displayed in dBiV or dBmV (depending on the basic configuration) on the LC display. The input level can be measured in the range of 30 dBiV to 120 dBiV (-30 dBmV to 60 dBmV).

LC display:

- FR:1508.0MHz SAT LEV: 86.5dBuV
- Frequency: 1508MHz
  - Mode: SAT
  - Measured level: 86.5dBìV

#### Level Overflow and Underflow

| FR:1508.0MHz | SAT |
|--------------|-----|
| LEV:dBuV     |     |

The LC display indicates unterflow at a level <30 dBiV, e.g.

- Frequency: 1508 MHz
- Mode: SAT
- Level: underflow

FR:1508.0MHz SAT LEV: dBuV The LC display indicates overflow at a level >120 dBiV.

The following information appears in the display:

- Frequency: 1508 MHz
- Mode: SAT
- Level: overflow

Note

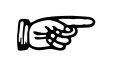

Levels of DVB-S signals can be measured in the digital reception setting only.

### **Tracking Satellites**

The "SCAN" function can search for satellites whose exact transponder frequencies are unknown. The frequency range from 1000 to 2100 MHz is scanned continuously to detect signals. If signals are received, the reception level is indicated in a bar display. The measuring range can be set to three different sensitivity levels.

The level can be monitored with an audio tracking signal, the volume being proportional to the level of the signal received. The volume of the audio tracking signal can be set with the volume control.

#### **Overview of commands in SCAN**

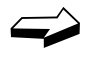

[2ndF] [SCAN] Switch over to SCAN operation.

[-] [+] Change the measuring range of the bar display. Level range 1: high input level Level range 2: medium input level Level range 3: low input level

Exit SCAN by pressing [2ndF] twice.

LC display:

•

Level range 2: medium input level

LEV-Range:2 SAT >

- SAT mode
- Bar display

Example

#### Calling up the SCAN function

- Press the [2ndF] and [SCAN] buttons.
- Rotate the antenna until a level tendency is visible on the bar display.
- Rotate the antenna until the bar display has reached its maximum.

• If necessary, decrease or increase the sensitivity with the [-] and [+] buttons.

Exit SCAN by pressing [2ndF] twice.

### **Tracking for Single Frequencies**

SAT

In the "LEVEL " function you can align an antenna by tracking to receive the maximum signal. The level tendency can be indicated in the bar display. The measuring range can be set to three different sensitivity levels.

The level can be monitored with an audio tracking signal, the volume being proportional to the level of the signal received. The volume of the audio tracking signal can be set with the volume control.

#### **Overview of commands in Tracking**

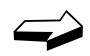

[2ndF] [LEVEL ] Switch over to the tracking mode

| [-] [+]        | Change the measuring range of the bar display.<br>The measuring range is preselected automatically. |  |  |  |
|----------------|----------------------------------------------------------------------------------------------------|--|--|--|
| Level range 1: | high input level                                                                                    |  |  |  |
| Level range 2: | medium input level                                                                                  |  |  |  |
| Level range 3: | low input level                                                                                     |  |  |  |
| Exit the LEVEL | mode by pressing [2ndF] twice.                                                                      |  |  |  |

LC display:

- Level range 2: medium input level
- SAT mode
- Bar display

#### Example

>

LEV-Range:2

Call up the "LEVEL " function.

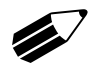

#### Press the [2ndF] and [LEVEL ] buttons.

Rotate the antenna until the maximum bar display is reached.

If necessary, decrease or increase the sensitivity with the [-] and [+] buttons.

Repeat this procedure until you have reached the maximum level.

Exit the LEVEL menu by pressing [2ndF] twice.

### **Audio Carrier Frequency**

A video signal has several audio carrier frequencies assigned to it. With the MSK 24 you can select the main carrier and subcarrier frequencies to hear them separately. The audio carrier frequency can be set in steps of 10 kHz from 5.0 MHz to 8.99 MHz. The audio carrier bandwidth is automatically switched over from "wide" (280 kHz) to "narrow" (150 kHz) at 7.00 MHz

| The following  | g factory | settings  | for | the  | audio | carrier | frequencies | are | stored |
|----------------|-----------|-----------|-----|------|-------|---------|-------------|-----|--------|
| in the receive | er when i | it leaves | the | fact | ory:  |         |             |     |        |

| Button | Frequency in MHz | Bandwidth in kHz |
|--------|------------------|------------------|
| [1]    | 5.80             | 280              |
| [2]    | 6.50             | 280              |
| [3]    | 6.65             | 280              |
| [4]    | 7.02             | 150              |
| [5]    | 7.20             | 150              |
| [6]    | 7.38             | 150              |
| [7]    | 7.56             | 150              |
| [8]    | 7.74             | 150              |
| [9]    | 7.92             | 150              |

#### **Overview of commands in Audio Carrier Frequencies (SAT)**

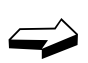

| [2ndF] [SC] | Call up audio carrier menu                     |
|-------------|------------------------------------------------|
| [1][9]      | Select audio subcarrier                        |
| [-] or [+]  | Change audio carrier frequency in 10 kHz steps |
| [ENTER]     | Manually switch audio carrier bandwidth        |
|             | wide = 280 kHz, narrow = 150 kHz               |
|             |                                                |

Exit audio carrier menu by pressing [2ndF] twice.

Example

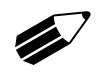

SC: 7.38MHz SAT BW:NARROW

Note

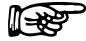

Call up audio carrier with 7.38 MHz

Press [2ndF] [SC] [6]

LC display:

- Audio subcarrier: 7.38 MHz
- Audio carrier bandwidth: narrow = 150 kHz
- Mode: SAT

After the SAT mode has been called up, the MSK 24 is always set to the audio carrier 7.02 MHz. Changes made to the frequency of the audio carrier are only retained until you exit the SAT mode.

### LNB Voltage and 22 kHz / 60 Hz Switch-Over

The LNB supply voltage is available at the RF socket. This is confirmed by the LED next to the RF socket which lights up when the voltage supply is switched on. The current consumed by the connected LNB is indicated in the LC display.

The 22 kHz or 60 Hz square wave signal that can be added is superimposed on the LNB voltage. It is needed to switch multifeed systems or high/lowband LNBs.

The LNB voltage can be

- switched off = 0V
- set from 10 V to 20 V in steps of 0.1 V
- short-circuit protected (max. current 500 mA)

The following voltages can be called up by pressing the relevant button:

| LNB voltage | Button |
|-------------|--------|
| 0V          | [0]    |
| 12V         | [1]    |
| 14V         | [2]    |
| 18V         | [3]    |

#### **Overview of commands in LNB Voltage**

| [2ndF] [LNB]   | Call up the LNB menu                  |
|----------------|---------------------------------------|
| [0][3]         | Select the LNB voltage                |
| [-] or [+]     | Change the LNB voltage in 0.1 V steps |
| [7]            | 60 Hz signal on/off                   |
| [8]            | 22 kHz signal on/off                  |
| Evit the INB m | enu by pressing <b>[2ndF]</b> twice   |

Exit the LNB menu by pressing [2ndF] twice.

Example

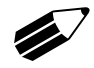

LNB:14.0V 150mA

Note

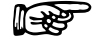

Call up the LNB voltage 14 V: Press buttons [2ndF] [LNB] [2]

LC display:

- LNB voltage: 14 V •
- Current consumption: 150 mA

By pressing the [+] or [-] buttons you can change the LNB voltage in steps of 0.1 V.

By calling up another function, e.g. [2ndF] [CH-FRQ], you can exit the LNB menu automatically.

Example

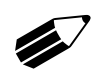

LNB:14,0V 22kHz 150mA

Note

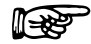

Switch on the 22 kHz signal. Press button **[8]**.

LC display:

- LNB voltage 14 V
- Current consumption 150 mA
- The 22 kHz signal is switched on.

By pressing button [8], you can switch off the 22 kHz signal.

By calling up another function, e.g. *[2ndF] [CH-FRQ]*, you can exit the LNB menu automatically.

### **DiSEqC (Digital Satellite Equipment Control)**

The DiSEqC system is used to control systems with extended control facilities. DiSEqC uses serial, bidirectional transmission with one master and one or more slaves. The data bits are formed by modulation of the pulse width of the available 22 kHz carrier and are superimposed with 600 mV<sub>ss</sub> of the LNB remote voltage. The digital code words are made up of 8 data bits and one additional parity bit to detect transmission errors. Several code words form a DiSEqC command. Input of the code words is in hexidecimal code.

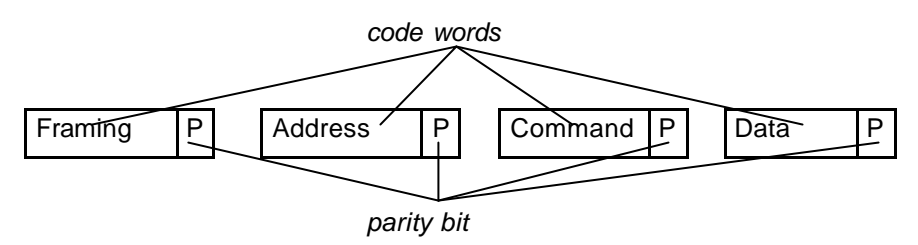

The MSK 24 can also transmit signals to DiSEqC 1.0 but it cannot receive them.

#### Overview of commands in DiSEqC

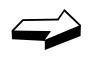

| [2ndF] [SAT-CTRL] | Call up the DiSEqC menu                     |
|-------------------|---------------------------------------------|
| [0][9]            | Enter the code words in hexadecimal code 09 |
| [.] [0][5]        | Enter the code words in hexadecimal code AF |

| Button  | Hex Code |
|---------|----------|
| [.] [0] | А        |
| [.] [1] | В        |
| [.] [2] | С        |
| [.] [3] | D        |
| [.] [4] | E        |
| [.] [5] | F        |

- [-] or [+] Move the cursor among the various code words: Framing, Address, Command and Data
- [.] [6] Delete the entire command string up to the cursor position
- [ENTER] Send the command string

Exit the DiSEqC menu by pressing [2ndF] twice.

LNB=1

DiSEqC=3

Example

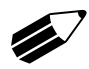

You want to test the Kathrein matrix EXR 22. The command set for the matrix EXR 22 is E0 00 24 (LNB High) and E0 00 20 (LNB Low).

Call up DiSEqC:

Press buttons [2ndF] [SAT-CTRL]

Press button [3] to call up the DiSEqC control.

SAT-CTRL menu

SAT-CTRL

V-SEC=2

DiSEqC-Framing

You can now enter the data bits for each code word using the buttons [0] to [9] and [./S]. Send the control command by pressing [ENTER]. The > symbol indicates that the control command has been sent.

DiSEqC-COMMAND E0 00 24 > The command set to control the Kathrein matrix EXR 22 has been entered and sent.

DiSEqC menu

Note

1-25

You can find the DiSEqC command sets for the Kathrein matrices EXR 20, EXR 22 and the 9xx series in the Technical Appendix.

**Overview of commands in Framing Byte** 

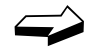

| HEX<br>Byte | Description                                                 |
|-------------|-------------------------------------------------------------|
| E0          | Command from master, single transmission                    |
| E1          | Command from master, repetitive transmission                |
| E2          | Command from master, answer expected, first transmission    |
| E3          | Command from master, answer expected, repeated transmission |
| E4          | Answer from slave, "OK", no error detected                  |
| E5          | Answer from slave, command not supported by slave           |
| E6          | Answer from slave, parity error detected                    |
| E7          | Answer from slave, command not detected                     |

### **Overview of commands in Address Byte**

| Hex byte | Description                                                          |
|----------|----------------------------------------------------------------------|
| 00       | All equipment                                                        |
| 10       | Every LNB, matrix or SMATV                                           |
| 11       | LNB                                                                  |
| 12       | LNB with loop-through                                                |
| 14       | Matrix (switcher)                                                    |
| 15       | Matrix (switcher) with loop-through                                  |
| 18       | SMATV                                                                |
| 20       | Every polarizer                                                      |
| 21       | Maximum rotation (full skew) with lineal polarization                |
| 22       | Set polarizer in steps                                               |
| 30       | Every positioner                                                     |
| 31       | Polar / Azimuth positioner                                           |
| 32       | Elevation positioner                                                 |
| 33       | Combined positioner                                                  |
| 34       | LNB positioner                                                       |
| 40       | Installation help                                                    |
| 41       | Help to set signal strength                                          |
| 60       | Reserved for allocated addresses                                     |
| 70       | "Intelligent slave interface" for "Proprietary multi-<br>master bus" |
| 71       | Interface for users and checked head stations                        |
| Fx       | OEM expansion                                                        |

#### **Overview of commands in Command Byte**

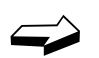

The MSK 24 can send commands in accordance with DiSEqC 1.0 but it cannot receive them. All commands that require DiSEqC 2.0 (to send and receive) are shown in **grey** in the table.

**Commands** shown in bold type are used preferentially for Kathrein switching matrices.

| Hex<br>byte | Command     | Description                                                                      | Number of data bytes |
|-------------|-------------|----------------------------------------------------------------------------------|----------------------|
| 00          | Reset       | Reset DiSEqC microcontroller                                                     | -                    |
| 01          | Clr Reset   | Clear reset flag                                                                 | -                    |
| 02          | Standby     | Switch off the peripheral power supply unit                                      | -                    |
| 03          | Power on    | Switch on the peripheral power supply unit                                       | -                    |
| 04          | Set Content | Set the contention flag                                                          | -                    |
| 05          | Contend     | Feedback only if the contention flag has been set                                | -                    |
| 06          | Clr Content | Clear contention flag                                                            | -                    |
| 07          | Address     | Feedback only if the contention flag has not been set                            | -                    |
| 08          | Move C      | Change address if contention<br>flag has been set                                | 1                    |
| 09          | Move        | Change address if contention<br>flag has not been set                            | 1                    |
| 10          | Status      | Read status register flags                                                       | -                    |
| 11          | Config      | Read configuration flags                                                         | -                    |
| 14          | Switch 0    | Read switching status flags<br>(Committed Port)                                  | -                    |
| 15          | Switch 1    | Read switching state flags<br>(uncommitted port)                                 | -                    |
| 16          | Switch 2    | Expansion option                                                                 | -                    |
| 17          | Switch 3    | Expansion option                                                                 | -                    |
| 20          | Set LO      | Call up the low local oscillator<br>frequency                                    | -                    |
| 21          | Set VR      | Call up vertical polarization or<br>circular polarization with right<br>rotation | -                    |
| 22          | Set Pos A   | Select satellite position A                                                      | -                    |
| 23          | Set S0A     | Select switch option A                                                           | -                    |
| 24          | Set Hi      | Call up the high local<br>oscillator frequency                                   | -                    |
| 25          | Set HL      | Call up vertical polarization or<br>circular polarization with left<br>rotation  | -                    |
| 26          | Set Pos B   | Select satellite position B                                                      | -                    |
| 27          | Set S0B     | Select switch option B                                                           | -                    |
| 28          | Set S1A     | Call up matrix S1 input A (input B inactive)                                     | -                    |
| 29          | Set S2A     | Call up matrix S2 input A (input                                                 | -                    |

|    |            | B inactive)                                      |        |
|----|------------|--------------------------------------------------|--------|
| 2A | Set S3A    | Call up matrix S3 input A (input B inactive)     | -      |
| 2B | Set S4A    | Call up matrix S4 input A (input B inactive)     | -      |
| 2C | Set S1B    | Call up matrix S1 input B (input A inactive)     | -      |
| 2D | Set S2B    | Call up matrix S2 input B (input A inactive)     | -      |
| 2E | Set S3B    | Call up matrix S3 input B (input A inactive)     | -      |
| 2F | Set S4B    | Call up matrix S4 input B (input A inactive)     | -      |
| 30 | Sleep      | All bus commands are ignored except for "Awake". | -      |
| 31 | Awake      | Bus commands are accepted again.                 | -      |
| 38 | Write N0   | Set port group 0                                 | 1      |
| 39 | Write N1   | Set port group 1                                 | 1      |
| ЗA | Write N2   | Expansion option                                 | 1      |
| 3B | Write N3   | Expansion option                                 | 1      |
| 40 | Read A0    | Read analogue value A0                           | -      |
| 41 | Read A1    | Read analogue value A1                           | -      |
| 48 | Write A0   | Set analogue value A0                            | 1      |
| 49 | Write A1   | Set analogue value A1                            | 1      |
| 4F | Write A7   | Set analogue value A7                            | 1      |
| 50 | LO string  | Read current frequency                           | -      |
| 51 | LO now     | Read current frequency (table entry number)      | -      |
| 52 | LO Lo      | Read Lo frequency table entry number             | -      |
| 53 | LO Hi      | Read Hi frequency table entry number             | -      |
| 58 | Write Freq | Write channel frequency                          | 2 or 3 |
| 59 | Ch.No.     | Set the selected channel number (receiver)       | 2      |
| 60 | Halt       | Stop positioner                                  | -      |
| 61 | Go E       | Move positioner towards east                     | -      |
| 62 | Go W       | Move positioner towards west                     | -      |
| 64 | P Status   | Read positioner status register                  | -      |
| 65 | Read Pos   | Read positioner counter                          | -      |
| 6C | Goto       | Move positioner motor to counter value, Hi, Lo   | 2      |
| 6D | Write Pos  | Set positioner counter, Hi, Lo                   | 2      |

#### **Overview of commands in Data Byte**

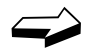

An appropriate data byte only needs to be sent when the command byte requires data byte(s). You can see this in the above command byte table. You can find out which data byte has to be sent to which command byte in the data sheets for the relevant receiver.

| Orbit<br>position | Switch position<br>H/V | Switch position<br>LNB | Data<br>byte |
|-------------------|------------------------|------------------------|--------------|
|                   | V                      | Lo                     | F0           |
| 1                 | V                      | Hi                     | F1           |
|                   | Н                      | Lo                     | F2           |
|                   | Н                      | Hi                     | F3           |
|                   | V                      | Lo                     | F4           |
| 2                 | V                      | Hi                     | F5           |
|                   | Н                      | Lo                     | F6           |
|                   | Н                      | Hi                     | F7           |
|                   | V                      | Lo                     | F8           |
| 3                 | V                      | Hi                     | F9           |
|                   | Н                      | Lo                     | FA           |
|                   | Н                      | Hi                     | FB           |
|                   | V                      | Lo                     | FC           |
| 4                 | V                      | Hi                     | FD           |
|                   | H                      | Lo                     | FE           |
|                   | Н                      | Hi                     | FF           |

### Simple Tone Burst DiSEqC

A simplified form of DiSEqC control is the Simple Tone Burst DiSEqC procedure. In this Simple DiSEqC two switching states are possible: tone burst and data burst.

#### Overview of commands in Simple DiSEqC

| [2ndF] [SAT-CTRL] | Call up the SAT–CTRL menu |  |
|-------------------|---------------------------|--|
| [3]               | Call up the DiSEqC menu   |  |
| [0]               | Enter tone burst          |  |
| [1]               | Enter data burst          |  |
| [ENTER]           | Send the command string   |  |
|                   |                           |  |

Exit the DiSEqC menu by pressing [2ndF] twice.

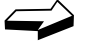

Example

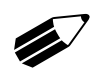

Call up Simple DiSEqC:

Press buttons [2ndF] [SAT-CTRL]

Press button [3] to call up DiSEqC control.

| SAT-CTRL | LNB=1    |
|----------|----------|
| V-SEC=2  | DiSEqC=3 |

SAT-CTRL menu

#### DiSEqC-Framing

The cursor must be positioned on the left with the [-] button. Press button [0] or [1] to call up the Simple DiSEqC menu.

DiSEqC menu

| DiSEqC-SIMPLE |   |
|---------------|---|
| 0 Tone BURST  | > |
|               |   |

Simple DiSEqC menu

Press **[ENTER]** to send the control command. The > symbol indicates that the control command has been sent. Press button **[1]** to switch to data burst.

### V-SEC (Vario-Satellite Equipment Control)

V-SEC provides unidirectional communication between satellite receivers and peripheral components in a satellite receiving system and serves to control intelligent multiswitches with several inputs, coaxial relays or rotation systems.

V-SEC uses 8-bit data transfer by pulse width modulation of the 22 kHz carrier frequency. There is 8-bit data transfer from the test receiver to the peripheral equipment through the existing coaxial cable. The V-SEC control signals are assigned to the components by destination addresses. After output of the V-SEC data, standard signals of 14 V/18 V and 0/60 Hz/22 kHz are still available. Input of the code word is in hexadecimal code..

#### **Overview of commands in V-SEC**

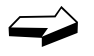

[2ndF] [SAT-CTRL] Call up the V-SEC menu [0]...[9] Enter the figures 0 to 9

[.] [0]...[5]

Enter the figures 0 to 9 Enter the letters A...F

| Button  | Hex code |
|---------|----------|
| [.] [0] | А        |
| [.] [1] | В        |
| [.] [2] | С        |
| [.] [3] | D        |
| [.] [4] | E        |
| [.] [5] | F        |

[-] or [+] Position cursor

[ENTER] Send the data packet

Exit the V-SEC menu by pressing [2ndF] twice.

Call up V-SEC and enter the A5 control command:

Press buttons [2ndF] [SAT-CTRL]

By pressing button [2] you can all up the V-SEC control.

Enter the data word in hexadecimal code, e.g. A5:

#### Press buttons [./S] [0] [5]

Press **[ENTER]** to send the control command. The > symbol indicates that the control command has been sent. The cursor can be positioned using the **[-]** and **[+]** buttons.

SAT-CTRL V-SEC=2

SAT-CTRL

V-SEC menu

**Overview of commands in V-SEC** 

See manufacturer's documentation on peripheral equipment.

Example

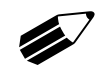

| V-SEC=2 | DiSEqC=3 |
|---------|----------|
|         |          |

LNB=1

LNB=1

DiSEqC=3

### **Standard Switch-Over**

In the TV mode the MSK 24 can measure the following standards:

- B/G standard
- L standard
- D/K standard
- I standard
- M/N standard
- M1 standard (Japan)

#### Overview of commands in Standard Switch-Over (TV)

[2ndF] [STD] Call up standard switch-over menu

[0]...[6] Select standard

Example

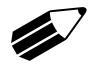

Call up B/G analogue standard: Press **[2ndF] [STD]**.

LC display:

- 1 = Analogue reception
- 2 = DVB reception
- 1. Standard menu

2=DIGITAL(DVB)

1=ANALOG

| 1=BG | 2=L  | 3=DK |
|------|------|------|
| 4=I  | 5=MN | 6=M1 |

2. Standard menu

Note

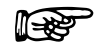

Press button [1].

The following menu now appears:

• 1 = B/G Standard - 2 = L standard - 3 = D/K standard D/K, etc.

Press button [1]. The receiver is now set to analogue reception for B/G standard.

Make sure that the selected standard is retained when the receiver is switched off.

### **Channel Display and Entering Channel**

To measure the level of a received TV signal, you must first enter the desired channel.

The following channels can be set:

- Band I / III CH 01 to CH 12 in the 7 MHz raster
- Band IV / VCH 21 to CH 70 in the 8 MHz raster
- Special channel S 01 to S 20 in the 7 MHz raster
- Special channel S 21 to S 41 in the 8 MHz raster

The information refers only to the factory-preset B/G standard. You can find information for other standards in the Technical Appendix.

#### **Overview of commands in Entering Channel (TV)**

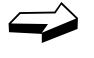

| [SAT/TV]    | Switch over to TV reception  |  |
|-------------|------------------------------|--|
| [0][9]      | Enter the channel            |  |
| [./S]       | Switch to special channel    |  |
| [+] and [-] | Alter the channels gradually |  |

Example

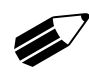

CH:S.11. TV LEV: 62.5dBuV

Press [./S] [1] [1]. LC display: • Special channel: S 11

Level: 62.5 dBìV

Enter channel S11:

Mode: TV

Note

**R** 

Make sure that the correct standard has been set. The B/G standard is the default setting.

### **Frequency Display and Entering Frequency**

To measure the level of a received TV signal, you must first enter the desired video carrier frequency.

You can enter the frequency in steps of 50 kHz from 45 MHz to 867 MHz.

#### **Overview of commands in Entering Frequency (TV)**

тν

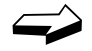

| Switch over to TV reception               |
|-------------------------------------------|
| Switch-over between channel and frequency |
| Enter frequency                           |
| Confirm entry                             |
| Change frequency gradually                |
|                                           |

Example

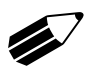

CH:175,25

LEV: 65,0dBuV

#### LC display:

- Frequency: 175.25 MHz
- Level: 65.0 dBìV
- Mode: TV

Note

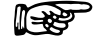

Once you have called up the frequency menu, you only need to enter the figures to enter the frequency again.

The last frequency setting is retained even when the MSK 24 is switched off provided it was made using "numerical entries" and concluded with "MHz".

### Level Measurement (TV)

Once you have set a channel or a frequency, the level is measured automatically and indicated in dBiV or dBmV (depending on the configuration of the receiver) on the LC display. The input level can be measured in the range of 30 dBiV to 120 dBiV (-30 dBmV to 60 dBmV).

| CH: .05.<br>LEV: 86.5dBuV | τν |
|---------------------------|----|

LC display:

- Channel: CH 05
- Mode: TV
- Measured level: 86.5 dBìV .

#### Level Overflow and Underflow

The LC display shows an underflow level of <30 dBìV.

| LC | display: |  |
|----|----------|--|
|    |          |  |

| CH: .05. | тν |
|----------|----|
| LEV:dBuV |    |

- Channel: CH 05
- Mode: TV
- Level: underflow

The LC display shows an overflow level of >120 dBiV.

| CH: .05.   | тν |
|------------|----|
| LEV: .dBuV |    |

LC display:

- Channel: CH 05
- Mode: TV
- Level: overflow

#### Note

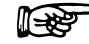

The level of DVB-C signals can only be measured in the digital reception mode. See Standard Switch-Over.

- .

### **Tracking for Single Frequencies**

In the "LEVEL " function you can align an antenna by tracking to receive the maximum signal. The level tendency can be indicated in the bar display. The measuring range can be set to three different sensitivity levels.

The level can be monitored with an audio tracking signal, the volume being proportional to the level of the signal received. The volume of the audio tracking signal can be set with the volume control.

#### **Overview of commands in Tracking**

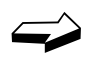

[2ndF] [LEVEL ] Switch over to the tracking mode

Switch among the measuring ranges of the bar display. The measuring range is automatically preselected.

| Level range 1: | high input level   |
|----------------|--------------------|
| Level range 2: | medium input level |
| Level range 3: | low input level    |

Exit the LEVEL mode by pressing [2ndF] twice.

LC display:

.

тν

[-] [+]

- Level range 2: medium input level
- Mode: TV .
- Bar display

Example

>

LEV-RANGE:2

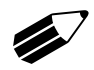

#### Call up the "LEVEL " function:

Press buttons [2ndF] [LEVEL ].

Rotate the antenna until the bar display has reached its maximum.

If necessary, decrease or increase the sensitivity with the [-] and [+] buttons.

Repeat this procedure until you have reached the maximum level.

Exit the LEVEL menu by pressing [2ndF] twice.

### **Audio Carrier Distance and Level**

TV transmitters can use a second audio carrier to transmit information using FM modulation (analogue) or in Nicam format (digital). Different frequencies are allocated to the audio carriers depending on the standard being used (see table). Audio carrier 1 is always the default setting after you have entered the channel or frequency.

| Standard   | Audio carrier<br>1 | Audio carrier<br>2 | Nicam     |
|------------|--------------------|--------------------|-----------|
| B/G        | 5.5 MHz            | 5.74 MHz           | 5.85 MHz  |
| D/K        | 6.5 MHz            | 6.26 MHz           | 5.85 MHz  |
| Ι          | 6.0 MHz            |                    | 6.552 MHz |
| M/N        | 4.5 MHz            | 4.72 MHz           |           |
| L          | AM 6.5 MHz         |                    | 5.85 MHz  |
| M1 (Japan) | 4.5 MHz            |                    |           |

When the audio carrier is measured, first the signal distance between the audio and the visual carriers is measured in dB. Then the absolute audio carrier level is measured in dBiV. During the measurement the loudspeakers are muted. After measurement the modulation of the audio carrier last measured can be heard.

#### **Overview of commands in Measuring Audio Carrier Frequency**

| Example                     |  |
|-----------------------------|--|
|                             |  |
| SC: 5.50MHz<br>LEV: -13.0dB |  |

~

| [1][2]        | Switch between audio carrier 1 and audio carrier 2 (see table). |
|---------------|-----------------------------------------------------------------|
|               | With the Measuring Audio Carrier Level button pressed,          |
| [3]           | Switch over to Nicam reception                                  |
| Measure the a | udio carrier distance and level of audio carrier 1:             |

Switch over to the Audio Carrier menu

#### Press [2ndF] [SC],

[2ndF] [SC]

Now press [1] and keep the button pressed.

The LC display shows the following values for approx. 1 second:

Audio carrier distance frequency: 5.5 MHz

Audio carrier video carrier distance: -13 dB

After approx. 1 second the audio carrier level is displayed.

| SC: 5.50MHz   | тν |
|---------------|----|
| LEV: 58.5dBuV |    |

тν

LC display: Audio carrier distance frequency: 5.5 MHz Audio carrier level: 58.5 dBìV Release button **[1]**. Measure audio carrier distance and level of audio carrier 2:

As above. Press button [2] during the audio carrier display.

#### Measuring the Audio Carrier Distance and Level of Nicam Audio Carriers:

As above. Press button [3] during the audio carrier display.

Note

P

The audio carrier frequency cannot be set. It is switched over depending on the standard being used.

The audio carrier level is only displayed as long as one of the buttons [1], [2] or [3] is pressed.

#### NICAM – Measuring Audio Bit Error Rates

To assess the audio quality of Nicam signals, you can measure the bit error rates (BER).

Example

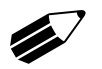

#### Calling up Measuring Audio Bit Error Rates:

тν

Press buttons [2ndF] [SC]

Press button [3]

SC: 5.85 MHz BER=2.145E-05 **BER=0.000** is displayed if the quality of the Nicam signal is so good that no bit errors are detected,.

**OVERFLOW** is displayed if the Nicam signal is too bad or if no signal is received.

### **FM** measurement

### Frequency Display and Entering Frequency

To measure the level of a received FM signal, you must first enter the desired frequency.

You can enter the frequency in steps of 50 kHz from 45 MHz to 867 MHz.

Change the frequency gradually in steps of 50 kHz

#### **Overview of commands in Entering Frequency (FM)** [2ndF] [FM] Switch over to FM reception

FM

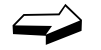

Example

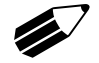

FR: 99.25

LEV: 65.0dBuV

Enter frequency of 99.25 MHz

Press [2ndF] [FM]..... .....(Call up the FM menu)

Then [9] [9] [./S] [2] [5] [ENTER] .....(Enter frequency)

Enter frequency

Confirm entry

LC display:

[0]...[9]

[ENTER]

[+] and [-]

Frequency: 99,25 MHz •

to enter the frequency again.

- Level: 65,0 dBìV .
- Mode: FM

Note

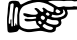

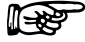

#### Level Measurement

Once you have set a frequency, the level is measured automatically and displayed in dBiV. The input level can be measured in the range of 30 dBìV to 120 dBìV.

Once you have called up the FM menu, you only need to enter the figures

The last frequency setting is retained even when the MSK 24 is switched off provided it was made using "numerical entries" and concluded with

LC display:

"MHz".

- Frequency: 104.8 MHz .
- Mode: FM
- Measured level: 86.5 dBìV

#### Level Overflow and Underflow

The LC display shows an underflow level of <30 dBiV.

Example

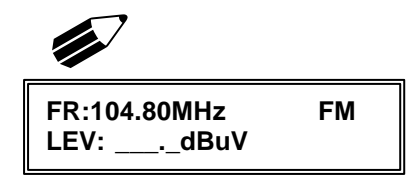

- Frequency: 104.8 MHz
- Mode: FM
- Level: underflow

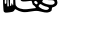

| Fr:104.80MHz  | FM |
|---------------|----|
| LEV: 86.5dBuV |    |

### **FM** measurement

| FR:104,80MHz                         | FM |
|--------------------------------------|----|
| LEV: <sup></sup> . <sup>-</sup> dBuV |    |

The LC display shows an overflow level of >120 dBiV.

- Frequency: 104.8 MHz
- Mode: TV
- Level: overflow

#### **Tracking for Single Frequencies**

In the "LEVEL " function you can align an antenna by tracking to receive the maximum signal. The level tendency can be indicated in the bar display. The measuring range can be set to three different sensitivity levels.

The level can be monitored with an audio tracking signal, the volume being proportional to the level of the signal received. The volume of the audio tracking signal can be set with the volume control.

#### **Overview of commands in Tracking**

тν

 $\widehat{}$ 

| [-] | [+] |  |
|-----|-----|--|
|     |     |  |

[2ndF] [LEVEL ] Switch over to the tracking mode

Switch among the measuring ranges of the bar display. The measuring range is automatically preselected.

Level range 1: high input level

Level range 2: medium input level

Level range 3: low input level

Exit the LEVEL mode by pressing **[2ndF]** twice.

LC display:

- Level range 2: medium input level
- Mode: TV
- Bar display

Example

>

LEV-RANGE:2

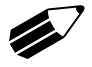

Call up the "*LEVEL* " function:

Press buttons [2ndF] [LEVEL ].

Rotate the antenna until the bar display has reached its maximum.

If necessary, decrease or increase the sensitivity with the [-] and [+] buttons.

Repeat this procedure until you have reached the maximum level.

Exit the LEVEL menu by pressing [2ndF] twice.

### Spectrum measurement

To assess a receiving system you can display the frequency spectrum for Sat, TV and FM on the screen.

You can call up Spectrum Measurement from the relevant mode (Sat, TV or FM).

Command for Spectrum Measurement: [2ndF] [Spect].

Return to the normal LC display: 2 x [2ndF].

You can use the buttons [-] and [+] to move a cursor on to the level graph to measure certain minimum and maximum levels. The frequency and the measured value are indicated in the upper line on the screen. The measuring range is indicated in dB $\mu$ V on the axis on the left of the screen. The level measurement range is set automatically.

The peak value of the level is measured in spectrum analysis.

### Sat Spectrum

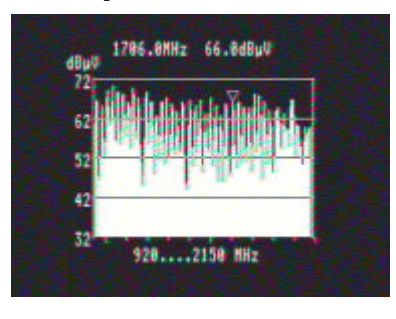

In the SAT mode (see relevant chapter) the entire Sat spectrum from 920 to 2150 MHz can be displayed.

SAT-Full

LC display

### **TV Spectrum**

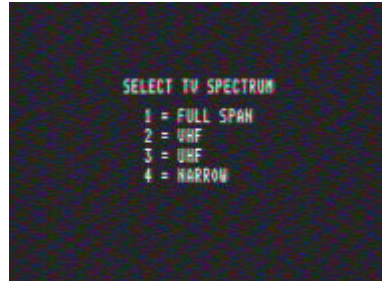

The TV range (see relevant chapter) is subdivided into four sections, which can be selected by pressing buttons [1], [2], [3] or [4]. See screen and explanation shown below.

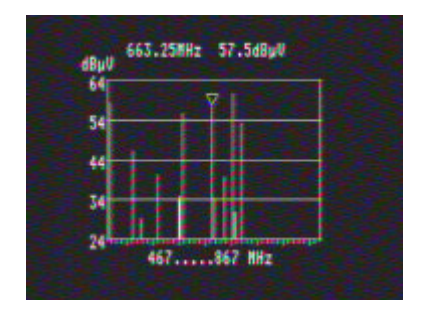

Example for UHF

# Spectrum measurement

#### **Overview of commands in TV Spectrum**

LC displays and ranges:

| TV full   | [1] | FULL SPAN = entire TV range (44867 MHz) |
|-----------|-----|-----------------------------------------|
| VHF       | [2] | VHF (44467 MHz)                         |
| UHF       | [3] | UHF (467867 MHz)                        |
| TV narrow | [4] | NARROW (e.g. 634659 MHz)                |

### **FM Spectrum**

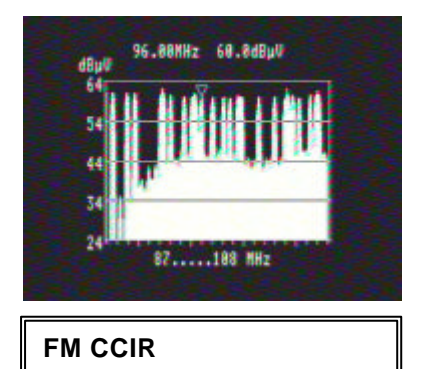

You can select and measure the FM spectrum as described above. It covers 87...108 MHz.

LC display

### Maintenance

### Changing the battery

- Unscrew the two screws holding the straps of the leather case. Then unscrew the screw in the leather cover. Pull the receiver out of the leather case.
- Now unscrew all screws on the top, bottom and sides of the metal housing. Pull the receiver out of the metal housing.
- Remove the terminal clip from the battery. When changing the battery, beware of causing a short circuit between the terminal clips and the battery compartment.
- Unscrew the four screws of the battery compartment from the underside of the frame.
- Pull the battery out of the receiver from the back.
- Insert the new battery and screw the receiver together in the reverse sequence. Beware that the polarity of the battery is correct.

Battery: YUASA NP2.8-12 12V / 2.8Ah

#### **Customer service**

Send the receiver to the following address for any service work:

ESC - GmbH Bahnhofstr.108 83224 Grassau

Tel.: +49 (0)8641 / 9545-0 Fax: +49 (0)8641 / 9545-35

Internet: www.esc-kathrein.de

### Signal-to-noise distance

The following values must be known in order to calculate the carrier-to-noise distance (C/N) for analogue transponders.

- background noise level (set parabola antenna so that no satellite signal is received)
- max. receiving level
- bandwidth correction.

This gives the following formula:

| C/N = receiving signal level - background noise level - bandwidth correction    |  |  |  |  |  |  |
|---------------------------------------------------------------------------------|--|--|--|--|--|--|
| Measured bandwidth of MSK 24 6 MHz                                              |  |  |  |  |  |  |
| RF bandwidth correction value = 10 log                                          |  |  |  |  |  |  |
| Bandwidth correction value = 6.37 dB at 26 MHz bandwidth (Astra)                |  |  |  |  |  |  |
| Bandwidth correction value = 7.78 dB at 36 MHz (Eutelsat, Intelsat, Kopernikus) |  |  |  |  |  |  |

#### Example

Receiving signal level Background noise level Carrier-to-noise distance C/N Bandwidth correction C/N of the receiving system with satellite signal without satellite signal for 26 MHz bandwidth

#### Note

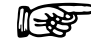

To calculate C/N exactly, it is essential that you take the RF bandwidth of the receiving signal into account.

+75.5 dB

<u>-55.0 dB</u>

+20.5 dB

- 6.4 dB

<u>+14.1 dB</u>

### **DiSEqC** commands for Kathrein matrices

### Command set for Kathrein matrix 9xx-series

|                   | POS. A (Satellite 1) |             |             |             |  |  |  |
|-------------------|----------------------|-------------|-------------|-------------|--|--|--|
| Range             | Low band             |             | High band   |             |  |  |  |
|                   | Vert. Hor.           |             | Vert.       | Hor.        |  |  |  |
| DiSEqC<br>command | E0 00 38 F0          | E0 00 38 F2 | E0 00 38 F1 | E0 00 38 F3 |  |  |  |

| _                 | POS. B (Satellite 2) |             |             |             |  |  |  |
|-------------------|----------------------|-------------|-------------|-------------|--|--|--|
| Range             | Low band             |             | High band   |             |  |  |  |
|                   | Vert. Hor.           |             | Vert.       | Hor.        |  |  |  |
| DiSEqC<br>command | E0 00 38 F4          | E0 00 38 F6 | E0 00 38 F5 | E0 00 38 F7 |  |  |  |

### Command set for Kathrein matrix EXR 20

|                   | EXR 20   |          |  |  |  |
|-------------------|----------|----------|--|--|--|
| Range             | POS. A   | POS. B   |  |  |  |
| DiSEqC<br>command | E0 00 22 | E0 00 26 |  |  |  |

#### Command set for Kathrein matrix EXR 22

|                   | EXR 22    |          |  |  |  |
|-------------------|-----------|----------|--|--|--|
| Range             | High band | Low band |  |  |  |
| DiSEqC<br>command | E0 00 24  | E0 00 20 |  |  |  |

### **Channel tables**

| VH              | F-CCIR  |                 | UF              | IF-CCI   | R             |                   | -CCIR | ,      |
|-----------------|---------|-----------------|-----------------|----------|---------------|-------------------|-------|--------|
|                 |         | 00.15           | 01              | 11-001   | 174.05        | 0111              |       | 074.05 |
| Pilot frequency | 01      | 80.15           | 21              | 21       | 4/1.25        | 46                | 46    | 671.25 |
| E2              | 02      | 48.25           | 22              | 22       | 479.25        | 47                | 47    | 679.2  |
| E3              | 03      | 55.25           | 23              | 23       | 487.25        | 48                | 48    | 687.2  |
| E4              | 04      | 62.25           | 24              | 24       | 495.25        | 49                | 49    | 695.2  |
| E5              | 05      | 175.25          | 25              | 25       | 503.25        | 50                | 50    | 703.2  |
| E6              | 06      | 182.25          | 26              | 26       | 511.25        | 51                | 51    | 711.2  |
| E7              | 07      | 189.25          | 27              | 27       | 519.25        | 52                | 52    | 719.2  |
| E8              | 08      | 196.25          | 28              | 28       | 527.25        | 53                | 53    | 727.2  |
| E9              | 09      | 203.25          | 29              | 29       | 535.25        | 54                | 54    | 735.2  |
| E10             | 10      | 210.25          | 30              | 30       | 543.25        | 55                | 55    | 743.2  |
| E11             | 11      | 217.25          | 31              | 31       | 551.25        | 56                | 56    | 751.2  |
| E12             | 12      | 224.25          | 32              | 32       | 559.25        | 57                | 57    | 759.2  |
| А               | 13      | 53.75           | 33              | 33       | 567.25        | 58                | 58    | 767.2  |
| В               | 14      | 62.25           | 34              | 34       | 575.25        | 59                | 59    | 775.2  |
| С               | 15      | 82.25           | 35              | 35       | 583.25        | 60                | 60    | 783.2  |
| D               | 16      | 175.25          | 36              | 36       | 591.25        | 61                | 61    | 791.2  |
| Е               | 17      | 183.75          | 37              | 37       | 599.25        | 62                | 62    | 799.2  |
| F               | 18      | 192.25          | 38              | 38       | 607.25        | 63                | 63    | 807.2  |
| G               | 19      | 201.25          | 39              | 39       | 615.25        | 64                | 64    | 815.2  |
| н               | 20      | 210.25          | 40              | 40       | 623.25        | 65                | 65    | 823.2  |
|                 |         |                 | 41              | 41       | 631.25        | 66                | 66    | 831.2  |
|                 |         |                 | 42              | 42       | 639.25        | 67                | 67    | 839.2  |
|                 |         |                 | 43              | 43       | 647.25        | 68                | 68    | 847.2  |
|                 |         |                 | 44              | 44       | 655.25        | 69                | 69    | 855.2  |
|                 |         |                 | 45              | 45       | 663.25        | 70                | 70    | 863.2  |
| USI             | B/OSB   |                 |                 | ESB      |               |                   |       |        |
| S01             | S01     | 105.25          | ES21            | S21      | 303.25        |                   |       |        |
| S02             | S02     | 112.25          | ES22            | S22      | 311.25        |                   |       |        |
| S03             | S03     | 119.25          | ES23            | S23      | 319.25        |                   |       |        |
| S04             | S04     | 126.25          | ES24            | S24      | 327.25        |                   |       |        |
| S05             | S05     | 133.25          | ES25            | S25      | 335.25        |                   |       |        |
| S06             | S06     | 140.25          | ES26            | S26      | 343.25        |                   |       |        |
| S07             | S07     | 147.25          | ES27            | S27      | 351.25        |                   |       |        |
| S08             | S08     | 154.25          | ES28            | S28      | 359.25        |                   |       |        |
| S09             | S09     | 161.25          | ES29            | S29      | 367.25        |                   |       |        |
| S10             | S10     | 168.25          | ES30            | S30      | 375.25        |                   |       |        |
| S11             | S11     | 231.25          | ES31            | S31      | 383.25        |                   |       |        |
| S12             | S12     | 238.25          | ES32            | S32      | 391.25        |                   |       |        |
| S13             | S13     | 245.25          | ES33            | S33      | 399.25        |                   |       |        |
| S14             | S14     | 252.25          | ES34            | S34      | 407.25        |                   |       |        |
| S15             | S15     | 259.25          | ES35            | S35      | 415.25        |                   |       |        |
| S16             | S16     | 266.25          | ES36            | S36      | 423.25        |                   |       |        |
| S17             | S17     | 273.25          | ES37            | S37      | 431.25        |                   |       |        |
| S18             | S18     | 280.25          | ES38            | S38      | 439.25        |                   |       |        |
| S19             | S19     | 287.25          | ES39            | S39      | 447.25        |                   |       |        |
| S20             | S20     | 294.25          | ES40            | S40      | 455.25        |                   |       |        |
|                 |         |                 | ES41            | S41      | 463.25        |                   |       |        |
|                 | Channe  | l raster: 7 MH: | z for VHF and l | JSB/OS   | SB - 8 MHz fo | or UHF and ESB    |       |        |
| Т               | he char | nnel, display o | n the MSK 24 a  | and free | quency are sl | hown in the table |       |        |

#### Ch annal and fr table for B/C standard (from in MU-) ----. . .. . .

| VHF                                                                      | Uł             | HF            | UHF             |             |  |  |  |
|--------------------------------------------------------------------------|----------------|---------------|-----------------|-------------|--|--|--|
| 01 80.75                                                                 | 21 2           | 21 471.25     | 46 46           | 671.25      |  |  |  |
| * LB 02 55.75                                                            | 22 2           | 22 479.25     | 47 47           | 679.25      |  |  |  |
| * LC 03 60.50                                                            | 23 2           | 23 487.25     | 48 48           | 687.25      |  |  |  |
| * LC1 04 63.75                                                           | 24 2           | 24 495.25     | 49 49           | 695.25      |  |  |  |
| L1 05 176.00                                                             | 25 2           | 25 503.25     | 50 50           | 703.25      |  |  |  |
| L2 06 184.00                                                             | 26 2           | 26 511.25     | 51 51           | 711.25      |  |  |  |
| L3 07 192.00                                                             | 27 2           | 27 519.25     | 52 52           | 719.25      |  |  |  |
| L4 08 200.00                                                             | 28 2           | 28 527.25     | 53 53           | 727.25      |  |  |  |
| L5 09 208.00                                                             | 29 2           | 29 535.25     | 54 54           | 735.25      |  |  |  |
| L6 10 216.00                                                             | 30 3           | 30 543.25     | 55 55           | 743.25      |  |  |  |
| 11 308.75                                                                | 31 3           | 31 551.25     | 56 56           | 751.25      |  |  |  |
| 12 441.75                                                                | 32 3           | 32 559.25     | 57 57           | 759.25      |  |  |  |
| 13 861.75                                                                | 33 3           | 33 567.25     | 58 58           | 767.25      |  |  |  |
| K₁4 14 175.25                                                            | 34 3           | 34 575.25     | 59 59           | 775.25      |  |  |  |
| K <sub>1</sub> 5 15 183.25                                               | 35 3           | 35 583.25     | 60 60           | 783.25      |  |  |  |
| K <sub>1</sub> 6 16 191.25                                               | 36 3           | 36 591.25     | 61 61           | 791.25      |  |  |  |
| K <sub>1</sub> 7 17 199.25                                               | 37 3           | 37 599.25     | 62 62           | 799.25      |  |  |  |
| K <sub>1</sub> 8 18 207.25                                               | 38 3           | 38 607.25     | 63 63           | 807.25      |  |  |  |
| K <sub>1</sub> 9 19 215.25                                               | 39 3           | 39 615.25     | 64 64           | 815.25      |  |  |  |
| 20 223.25                                                                | 40 4           | 40 623.25     | 65 65           | 823.25      |  |  |  |
|                                                                          | 41 4           | 41 631.25     | 66 66           | 831.25      |  |  |  |
|                                                                          | 42 4           | 42 639.25     | 67 67           | 839.25      |  |  |  |
|                                                                          | 43 4           | 43 647.25     | 68 68           | 847.25      |  |  |  |
|                                                                          | 44 4           | 44 655.25     | 69 69           | 855.25      |  |  |  |
|                                                                          | 45 4           | 45 663.25     | 70 70           | 863.25      |  |  |  |
|                                                                          |                | Special c     | hannels         |             |  |  |  |
|                                                                          | S01 S          | 01 120.00     | S21 S2          | 1 280.00    |  |  |  |
|                                                                          | S02 S          | 02 128 00     | S22 S2          | 2 288 00    |  |  |  |
|                                                                          | S03 S          | 03 136 00     | S23 S2          | 3 303 25    |  |  |  |
|                                                                          | S04 S          | 04 144 00     | S24 S24         | 4 315 25    |  |  |  |
|                                                                          | S05 S          | 05 152 00     | S25 S2          | 5 327 25    |  |  |  |
|                                                                          | 2 303<br>2 302 |               | S26 S2          | 3 33925     |  |  |  |
|                                                                          | S07 S          | 07 168 00     | S20 020         | 7 351 25    |  |  |  |
|                                                                          | S08 S          | 08 176 00     | S28 S2          | 3 363 25    |  |  |  |
|                                                                          | S09 S          | 09 184 00     | S20 S20         | 375 25      |  |  |  |
|                                                                          | S10 S          |               | S30 S3          | 387 25      |  |  |  |
|                                                                          | S11 S          | 11 200 00     | S31 S3          | 1 399 25    |  |  |  |
|                                                                          | S12 S          | 12 208 00     | <u>835 83</u>   | 2 411 25    |  |  |  |
|                                                                          | S13 S          | 13 216 00     | S33 S3          | 3 423 25    |  |  |  |
|                                                                          | S14 S          | 14 224 00     | <u>S34</u> S3   | 4 435 25    |  |  |  |
|                                                                          | <u>S15</u> S   | 15 232 00     | <u>C35</u> C31  | 5 447 25    |  |  |  |
|                                                                          | S16 S          | 16 240 00     | S38 S3          | 5 459 25    |  |  |  |
|                                                                          | S17 S          | 17 248 00     |                 | 5 100.20    |  |  |  |
|                                                                          | S18 S          | 18 256 00     |                 |             |  |  |  |
|                                                                          | S10 S          | 19 264 00     |                 |             |  |  |  |
|                                                                          | S20 S          | 20 272 00     |                 |             |  |  |  |
| Video and audio asse                                                     | essment and    | level measure | ment of the aud | dio carrier |  |  |  |
| are not possible for the                                                 | e channels ma  | arked with *. |                 |             |  |  |  |
| The channel, display on the MSK 24 and frequency are shown in the table. |                |               |                 |             |  |  |  |

### Channel and frequency table for L standard (frequency in MHz)

### Channel and frequency table for D/K standard (frequency in MHz)

| VHF                  | U            | HF            | ι ι          | JHF             |
|----------------------|--------------|---------------|--------------|-----------------|
| R-I 01 49.75         | 21 2         | 1 471.25      | 46           | 46 671.25       |
| R-II 02 59.75        | 22 2         | 2 479.25      | 47           | 47 679.25       |
| R-III 03 77.25       | 23 2         | 3 487.25      | 48           | 48 687.25       |
| R-IV 04 85.25        | 24 2         | 4 495.25      | 49           | 49 695.25       |
| R-V 05 93.52         | 25 2         | 5 503.25      | 50           | 50 703.25       |
| R-VI 06 175.25       | 26 2         | 6 511.25      | 51           | 51 711.25       |
| R-VII 07 183.25      | 27 2         | 7 519.25      | 52           | 52 719.25       |
| R- 08 191.25         | 28 2         | 8 527.25      | 53           | 53 727.25       |
| R-IX 09 199.25       | 29 2         | 9 535.25      | 54           | 54 735.25       |
| R-X 10 207.25        | 30 3         | 0 543.25      | 55           | 55 743.25       |
| R-XI 11 215.25       | 31 3         | 1 551.25      | 56           | 56 751.25       |
| R-XII 12 223.25      | 32 3         | 2 559.25      | 57           | 57 759.25       |
| 13 50.00             | 33 3         | 3 567.25      | 58           | 58 767.25       |
| 14 60.00             | 34 3         | 4 575.25      | 59           | 59 775.25       |
| 15 70.00             | 35 3         | 5 583.25      | 60           | 60 783.25       |
| 16 75.00             | 36 3         | 6 591.25      | 61           | 61 791.25       |
| 17 80.00             | 37 3         | 7 599.25      | 62           | 62 799.25       |
| 18 90.00             | 38 3         | 8 607.25      | 63           | 63 807.25       |
| 19 175.00            | 39 3         | 9 615.25      | 64           | 64 815.25       |
| 20 200.00            | 40 4         | 0 623.25      | 65           | 65 823.25       |
|                      | 41 4         | 1 631.25      | 66           | 66 831.25       |
|                      | 42 4         | 2 639.25      | 67           | 67 839.25       |
|                      | 43 4         | 3 647.25      | 68           | 68 847.25       |
|                      | 44 4         | 4 655.25      | 69           | 69 855.25       |
|                      | 45 4         | 5 663.25      | 70           | 70 863.25       |
|                      |              | Specia        | al channels  |                 |
|                      | S01 S        | 01 111 25     | S21          | S21_311_25      |
|                      | S02 S        | 02 119 25     | S22          | S22 319 25      |
|                      | S03 S        | 03 127 25     | S23          | S23 327 25      |
|                      | S04 S        | 04 135 25     | S24          | S24 335 25      |
|                      | S05 S        | 05 143 25     | S25          | S25 343 25      |
|                      | S06 S        | 06 151 75     | S26          | S26 351 25      |
|                      | S07 S        | 07 159 25     | S27          | S27 359 25      |
|                      | S08 S        | 08 167 25     | S28          | S28 367 25      |
|                      | S09 S        | 09 100.25     | S29          | S29 375.25      |
|                      | S10 S        | 10 105.25     | S30          | S30 383.25      |
|                      | S11 S        | 11 231.25     | S31          | S31 391.25      |
|                      | S12 S        | 12 239.25     | S32          | S32 399.25      |
|                      | S13 S        | 13 247.25     | S33          | S33 407.25      |
|                      | S14 S        | 14 255.25     | S34          | S34 415.25      |
|                      | S15 S        | 15 263.25     | S35          | S35 423.25      |
|                      | S16 S        | 16 271.25     | S36          | S36 431.25      |
|                      | S17 S        | 17 279.25     | S37          | S37 439.25      |
|                      | S18 S        | 18 287.25     | S38          | S38 447.25      |
|                      | S19 S        | 19 295.25     | S28          | S28 455.25      |
|                      | S20 S        | 20 303.25     | S40          | S40 463.25      |
|                      |              |               |              |                 |
| The channel, display | on the MSK 2 | 4 and frequen | cy are showr | n in the table. |

### Channel and frequency table for I standard (frequency in MHz)

| ,        | VHF                                                                      |     | UH  | F      | UHF            |  |  |  |
|----------|--------------------------------------------------------------------------|-----|-----|--------|----------------|--|--|--|
| IA 01    | 45.75                                                                    | 21  | 21  | 471.25 | 46 46 671.25   |  |  |  |
| IB 02    | 53.75                                                                    | 22  | 22  | 479.25 | 47 47 679.25   |  |  |  |
| IC 03    | 61.75                                                                    | 23  | 23  | 487.25 | 48 48 687.25   |  |  |  |
| ID 04    | 175.25                                                                   | 24  | 24  | 495.25 | 49 49 695.25   |  |  |  |
| IE 05    | 183.25                                                                   | 25  | 25  | 503.25 | 50 50 703.25   |  |  |  |
| IF 06    | 191.25                                                                   | 26  | 26  | 511.25 | 51 51 711.25   |  |  |  |
| IG 07    | 199.25                                                                   | 27  | 27  | 519.25 | 52 52 719.25   |  |  |  |
| IH 08    | 207.25                                                                   | 28  | 28  | 527.25 | 53 53 727.25   |  |  |  |
| IJ 09    | 215.25                                                                   | 29  | 29  | 535.25 | 54 54 735.25   |  |  |  |
| 10       | 223.25                                                                   | 30  | 30  | 543.25 | 55 55 743.25   |  |  |  |
| 11       | 231.25                                                                   | 31  | 31  | 551.25 | 56 56 751.25   |  |  |  |
| 12       | 239.25                                                                   | 32  | 32  | 559.25 | 57 57 759.25   |  |  |  |
| 13       | 247.45                                                                   | 33  | 33  | 567.25 | 58 58 767.25   |  |  |  |
| 14       | 50.00                                                                    | 34  | 34  | 575.25 | 59 59 775.25   |  |  |  |
| 15       | 60.00                                                                    | 35  | 35  | 583.25 | 60 60 783.25   |  |  |  |
| 16       | 70.00                                                                    | 36  | 36  | 591.25 | 61 61 791.25   |  |  |  |
| 17       | 75.00                                                                    | 37  | 37  | 599.25 | 62 62 799.25   |  |  |  |
| 18       | 80.00                                                                    | 38  | 38  | 607.25 | 63 63 807.25   |  |  |  |
| 19       | 90.00                                                                    | 39  | 39  | 615.25 | 64 64 815 25   |  |  |  |
| 20       | 175.00                                                                   | 40  | 40  | 623.25 | 65 65 823 25   |  |  |  |
|          |                                                                          | 41  | 41  | 631 25 | 66 66 831 25   |  |  |  |
|          |                                                                          | 42  | 42  | 639 25 | 67 67 839 25   |  |  |  |
|          |                                                                          | 43  | 43  | 647 25 | 68 68 847 25   |  |  |  |
|          |                                                                          | 40  | 40  | 655 25 | 69 69 855 25   |  |  |  |
|          |                                                                          | 45  | 45  | 663.25 | 70 70 863 25   |  |  |  |
|          |                                                                          | -10 | 40  | Specia | al channels    |  |  |  |
|          |                                                                          |     |     |        |                |  |  |  |
|          |                                                                          | S01 | S01 | 111.25 | S21 S21 311.25 |  |  |  |
|          |                                                                          | S02 | S02 | 119.25 | S22 S22 319.25 |  |  |  |
|          |                                                                          | S03 | S03 | 127.25 | S23 S23 327.25 |  |  |  |
|          |                                                                          | S04 | S04 | 135.25 | S24 S24 335.25 |  |  |  |
|          |                                                                          | S05 | S05 | 143.25 | S25 S25 343.25 |  |  |  |
|          |                                                                          | S06 | S06 | 151.75 | S26 S26 351.25 |  |  |  |
|          |                                                                          | S07 | S07 | 159.25 | S27 S27 359.25 |  |  |  |
|          |                                                                          | S08 | S08 | 167.25 | S28 S28 367.25 |  |  |  |
|          |                                                                          | S09 | S09 | 100.25 | S29 S29 375.25 |  |  |  |
|          |                                                                          | S10 | S10 | 105.25 | S30 S30 383.25 |  |  |  |
|          |                                                                          | S11 | S11 | 231.25 | S31 S31 391.25 |  |  |  |
|          |                                                                          | S12 | S12 | 239.25 | S32 S32 399.25 |  |  |  |
|          |                                                                          | S13 | S13 | 247.25 | S33 S33 407.25 |  |  |  |
|          |                                                                          | S14 | S14 | 255.25 | S34 S34 415.25 |  |  |  |
|          |                                                                          | S15 | S15 | 263.25 | S35 S35 423.25 |  |  |  |
|          |                                                                          | S16 | S16 | 271.25 | S36 S36 431.25 |  |  |  |
|          |                                                                          | S17 | S17 | 279.25 | S37 S37 439.25 |  |  |  |
|          |                                                                          | S18 | S18 | 287.25 | S38 S38 447.25 |  |  |  |
|          |                                                                          | S19 | S19 | 295.25 | S28 S28 455.25 |  |  |  |
|          |                                                                          | S20 | S20 | 303.25 | S40 S40 463.25 |  |  |  |
| The char | The channel, display on the MSK 24 and frequency are shown in the table. |     |     |        |                |  |  |  |

### Channel and frequency table for M1 Japan standard (frequency in MHz)

| VHF                                                                      |           | UHF      |           | ι       | JHF |        |  |
|--------------------------------------------------------------------------|-----------|----------|-----------|---------|-----|--------|--|
| J01 01 91                                                                | .25 13    | 13       | 471.25    | 38      | 38  | 621.25 |  |
| J02 02 97                                                                | 7.25 14   | 14       | 477.25    | 39      | 39  | 627.25 |  |
| J03 03 10                                                                | 3.25 15   | 15       | 483.25    | 40      | 40  | 633.25 |  |
| J04 04 17                                                                | 71.25 16  | 16       | 489.25    | 41      | 41  | 639.25 |  |
| J05 05 17                                                                | 7.25 17   | 17       | 495.25    | 42      | 42  | 645.25 |  |
| J06 06 18                                                                | 33.25 18  | 18       | 501.25    | 43      | 43  | 651.25 |  |
| J07 07 18                                                                | 39.25 19  | 19       | 507.25    | 44      | 44  | 657.25 |  |
| J08 08 19                                                                | 3.25 20   | 20       | 513.25    | 45      | 45  | 663.25 |  |
| J09 09 19                                                                | 9.25 21   | 21       | 519.25    | 46      | 46  | 669.25 |  |
| J10 10 20                                                                | )5.25 22  | 22       | 525.25    | 47      | 47  | 675.25 |  |
| J11 11 21                                                                | 1.25 23   | 23       | 531.25    | 48      | 48  | 681.25 |  |
| J12 12 21                                                                | 7 25 24   | 24       | 537 25    | 49      | 49  | 687 25 |  |
| 012 12 21                                                                | 25        | 25       | 543 25    | 50      | 50  | 693 25 |  |
|                                                                          | 26        | 26       | 549 25    | 51      | 51  | 699.25 |  |
|                                                                          | 20        | 27       | 555 25    | 52      | 52  | 705 25 |  |
|                                                                          | 28        | 28       | 561 25    | 53      | 53  | 700.20 |  |
|                                                                          | 20        | 20       | 567.25    | 54      | 54  | 717.25 |  |
|                                                                          | 20        | 30       | 573 25    | 55      | 55  | 723.25 |  |
|                                                                          | 31        | 31       | 570.25    | 56      | 56  | 720.25 |  |
|                                                                          | 20        | 22       | 595 25    | 57      | 50  | 725.25 |  |
|                                                                          | 3Z<br>22  | 3Z<br>22 | 505.25    | 57      | 57  | 733.23 |  |
|                                                                          | 24        | 24       | 591.25    | 50      | 50  | 741.23 |  |
|                                                                          | 34        | 34       | 597.25    | 59      | 59  | 747.20 |  |
|                                                                          | 35        | 35       | 603.25    | 60      | 60  | 753.25 |  |
|                                                                          | 30        | 30       | 609.25    | 61      | 60  | 759.25 |  |
|                                                                          |           | 51       | Special d | hannole | 02  | 703.23 |  |
|                                                                          |           |          |           | lanneis |     |        |  |
| S 1 S01 22                                                               | 23.25 S20 | S20      | 337.25    | S39     | S39 | 451.25 |  |
| S 2 S02 23                                                               | 31.25 S21 | S21      | 343.25    | S40     | S40 | 457.25 |  |
| S 3 S03 23                                                               | 37.25 S22 | S22      | 349.25    | S41     | S41 | 463.25 |  |
| S 4 S04 24                                                               | 3.25 S23  | S23      | 355.25    |         |     |        |  |
| S 5 S05 24                                                               | 9.25 S24  | S24      | 361.25    |         |     |        |  |
| S 6 S06 25                                                               | 53.25 S25 | S25      | 367.25    | M 1     | S42 | 109.25 |  |
| S 7 S07 25                                                               | 59.25 S26 | S26      | 373.25    | M 2     | S43 | 115.25 |  |
| S 8 S08 26                                                               | 5.25 S27  | S27      | 379.25    | М З     | S44 | 121.25 |  |
| S 9 S09 27                                                               | 71.25 S28 | S28      | 385.25    | M 4     | S45 | 127.25 |  |
| S10 S10 27                                                               | 7.25 S29  | S29      | 391.25    | M 5     | S46 | 133.25 |  |
| S11 S11 28                                                               | 33.25 S30 | S30      | 397.25    | M 6     | S47 | 139.25 |  |
| S12 S12 28                                                               | 39.25 S31 | S31      | 403.25    | M 7     | S48 | 145.25 |  |
| S13 S13 29                                                               | 5.25 S32  | S32      | 409.25    | M 8     | S49 | 151.25 |  |
| S14 S14 30                                                               | )1.25 S33 | S33      | 415.52    | M 9     | S50 | 157.25 |  |
| S15 S15 30                                                               | 07.25 S34 | S34      | 421.25    | M10     | S51 | 165.25 |  |
| S16 S16 31                                                               | 3.25 S35  | S35      | 427.25    |         |     |        |  |
| S17 S17 31                                                               | 9.25 S36  | S36      | 433.25    |         |     |        |  |
| S18 S18 32                                                               | 25.25 S37 | S37      | 439.25    |         |     |        |  |
| S19 S19 33                                                               | 31.25 S38 | S38      | 445.25    |         |     |        |  |
|                                                                          |           |          |           |         |     |        |  |
| The channel, display on the MSK 24 and frequency are shown in the table. |           |          |           |         |     |        |  |

| VHF                                                                      | UHF |    | UHF    |    |    |        |  |
|--------------------------------------------------------------------------|-----|----|--------|----|----|--------|--|
| 01 72.00                                                                 | 14  | 14 | 471.25 | 47 | 47 | 669.25 |  |
| A02 02 55.25                                                             | 15  | 15 | 477.25 | 48 | 48 | 675.25 |  |
| A03 03 61.25                                                             | 16  | 16 | 483.25 | 49 | 49 | 681.25 |  |
| A04 04 67.25                                                             | 17  | 17 | 489.25 | 50 | 50 | 687.25 |  |
| A05 05 77.25                                                             | 18  | 18 | 495.25 | 51 | 51 | 693.25 |  |
| A06 06 83.25                                                             | 19  | 19 | 501.25 | 52 | 52 | 699.25 |  |
| A07 07 175.25                                                            | 20  | 20 | 507.25 | 53 | 53 | 705.25 |  |
| A08 08 181.25                                                            | 21  | 21 | 513.25 | 54 | 54 | 711.25 |  |
| A09 09 187.25                                                            | 22  | 22 | 519.25 | 55 | 55 | 717.25 |  |
| A10 10 193.25                                                            | 23  | 23 | 525.25 | 56 | 56 | 723.25 |  |
| A11 11 199.25                                                            | 24  | 24 | 531.25 | 57 | 57 | 729.25 |  |
| A12 12 205.25                                                            | 25  | 25 | 537.25 | 58 | 58 | 735.25 |  |
| A13 13 211.25                                                            | 26  | 26 | 543.25 | 59 | 59 | 741.25 |  |
|                                                                          | 27  | 27 | 549.25 | 60 | 60 | 747.25 |  |
|                                                                          | 28  | 28 | 555.25 | 61 | 61 | 753.25 |  |
|                                                                          | 29  | 29 | 561.25 | 62 | 62 | 759.25 |  |
|                                                                          | 30  | 30 | 567.25 | 63 | 63 | 765.25 |  |
|                                                                          | 31  | 31 | 573.25 | 64 | 64 | 771.25 |  |
|                                                                          | 32  | 32 | 579.25 | 65 | 65 | 777.25 |  |
|                                                                          | 33  | 33 | 585.25 | 66 | 66 | 783.25 |  |
|                                                                          | 34  | 34 | 591.25 | 67 | 67 | 789.25 |  |
|                                                                          | 35  | 35 | 597.25 | 68 | 68 | 795.25 |  |
|                                                                          | 36  | 36 | 603.25 | 69 | 69 | 801.25 |  |
|                                                                          | 37  | 37 | 609.25 | 70 | 70 | 807.25 |  |
|                                                                          | 38  | 38 | 615.25 | 71 | 71 | 813.25 |  |
|                                                                          | 39  | 39 | 621.25 | 72 | 72 | 819.25 |  |
|                                                                          | 40  | 40 | 627.25 | 73 | 73 | 825.25 |  |
|                                                                          | 41  | 41 | 633.25 | 74 | 74 | 831.25 |  |
|                                                                          | 42  | 42 | 639.25 | 75 | 75 | 837.25 |  |
|                                                                          | 43  | 43 | 645.25 | 76 | 76 | 843.25 |  |
|                                                                          | 44  | 44 | 651.25 | 77 | 77 | 849.25 |  |
|                                                                          | 45  | 45 | 657.25 | 78 | 78 | 855.25 |  |
|                                                                          | 46  | 46 | 663.25 | 79 | 79 | 861.25 |  |
| The channel, display on the MSK 24 and frequency are shown in the table. |     |    |        |    |    |        |  |

### Channel and frequency table for M/N standard (frequency in MHz)

### Channel and frequency table for M/N standard (frequency in MHz)

| Special channels                                                         |            |                  | Special channels |            |        |
|--------------------------------------------------------------------------|------------|------------------|------------------|------------|--------|
|                                                                          |            |                  |                  |            |        |
| A-5 95                                                                   | S01        | 91.25            | OO 51            | S43        | 385.25 |
| A-4 96                                                                   | S02        | 97.25            | PP 52            | S44        | 391.25 |
| A-3 97                                                                   | S03        | 103.25           | QQ 53            | S45        | 397.25 |
| A-2 98                                                                   | S04        | 109.25           | RR 54            | S46        | 403.25 |
| A-1 99                                                                   | S05        | 115.25           | SS 55            | S47        | 409.25 |
| A 14                                                                     | S06        | 121.25           | Audio            | S48        | 415.25 |
| B 15                                                                     | S07        | 127.25           | UU 57            | S49        | 421.25 |
| C 16                                                                     | S08        | 133.25           | VV 58            | S50        | 427.25 |
| D 17                                                                     | S09        | 139.25           | WW 59            | S51        | 433.25 |
| E 18                                                                     | S10        | 145.25           | AAA 60           | S52        | 439.25 |
| E 19                                                                     | S11        | 151 25           | BBB 61           | S53        | 445 25 |
| G 20                                                                     | S12        | 157 25           | CCC 62           | S54        | 451 25 |
| H 21                                                                     | S13        | 163 25           | 000 02<br>63 000 | S55        | 457.25 |
| 121                                                                      | S1/        | 160.25           |                  | 856        | 463.25 |
| 1 22                                                                     | Q14        | 217.25           | 65<br>65         | S50<br>S57 | 403.25 |
| J 2J<br>K 24                                                             | S15<br>S16 | 217.25           | 66               | S57<br>S50 | 409.25 |
| N 24                                                                     | S10<br>S17 | 223.25           | 67               | 000<br>050 | 475.25 |
| L 20                                                                     | S17        | 229.25           | 07<br>69         | 309<br>Seo | 401.20 |
|                                                                          | 510        | 235.25           | 00               | 560        | 407.20 |
| N 27                                                                     | 519        | 241.25           | 69<br>70         | 561        | 493.25 |
| 0.28                                                                     | 520        | 247.25           | 70               | 562        | 499.25 |
| P 29                                                                     | S21        | 253.25           | 71               | 563        | 505.25 |
| Q 30                                                                     | S22        | 259.25           | 72               | S64        | 511.25 |
| R 31                                                                     | S23        | 265.25           | 73               | S65        | 517.25 |
| S 32                                                                     | S24        | 271.25           | 74               | S66        | 523.25 |
| Т 33                                                                     | S25        | 277.25           | 75               | S67        | 529.25 |
| U 34                                                                     | S26        | 283.25           | 76               | S68        | 535.25 |
| V 35                                                                     | S27        | 289.25           | 77               | S69        | 541.25 |
| W 36                                                                     | S28        | 295.25           | 78               | S70        | 547.25 |
| AA 37                                                                    | S29        | 301.25           | 79               | S71        | 553.25 |
| BB 38                                                                    | S30        | 307.25           | 80               | S72        | 559.25 |
| CC 39                                                                    | S31        | 313.25           | 81               | S73        | 565.25 |
| DD 40                                                                    | S32        | 319.25           | 82               | S74        | 571.25 |
| EE 41                                                                    | S33        | 325.25           | 83               | S75        | 577.25 |
| FF 42                                                                    | S34        | 331.25           | 84               | S76        | 583.25 |
| GG 43                                                                    | S35        | 337 25           | 85               | S77        | 589 25 |
| HH 44                                                                    | S36        | 343 25           | 86               | S78        | 595 25 |
| II 45                                                                    | S37        | 349 25           | 87               | S79        | 601.25 |
| 1146                                                                     | 538        | 355 25           | 88               | S80        | 607.25 |
| 60 40<br>KK 17                                                           | 630        | 361.25           | 80               | S81        | 613.25 |
|                                                                          | S39<br>S40 | 267.25           | 00               | 001<br>002 | 610.25 |
|                                                                          | S40        | 307.23           | 90               | 302<br>602 | 619.20 |
|                                                                          | 041<br>040 | 313.23<br>270.25 | 91<br>02         | 303<br>804 | 020.20 |
| UC NIN                                                                   | 342        | 319.25           | 9Z<br>02         | 304<br>807 | 031.25 |
|                                                                          |            |                  | 93               | 202        | 037.25 |
| The channel, display on the MSK 24 and frequency are shown in the table. |            |                  |                  |            |        |

# Notes

| <br> |
|------|
|      |
|      |
|      |
|      |
|      |
|      |
|      |
|      |
|      |
|      |
|      |
|      |
|      |
|      |
|      |
|      |
|      |
|      |
|      |
|      |
|      |
|      |
|      |
|      |
|      |
|      |
|      |
|      |
|      |
|      |
|      |
|      |
|      |
|      |
|      |
|      |
|      |
|      |
|      |
|      |
|      |
|      |
|      |

KATHREIN

internet http://www.kathrein.de KATHREIN-Werke KG · Telephone +49 (0) 80 31 18 40 · Fax +49 (0) 80 31 18 43 06 Anton-Kathrein-Strasse 1-3 · Postfach 10 04 44 · D-83004 Rosenheim

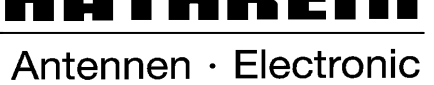

Free Manuals Download Website <u>http://myh66.com</u> <u>http://usermanuals.us</u> <u>http://www.somanuals.com</u> <u>http://www.4manuals.cc</u> <u>http://www.4manuals.cc</u> <u>http://www.4manuals.cc</u> <u>http://www.4manuals.com</u> <u>http://www.404manual.com</u> <u>http://www.luxmanual.com</u> <u>http://aubethermostatmanual.com</u> Golf course search by state

http://golfingnear.com Email search by domain

http://emailbydomain.com Auto manuals search

http://auto.somanuals.com TV manuals search

http://tv.somanuals.com